# Acer Liquid (S100) Guida per l'utente

© 2009 Tutti i diritti riservati

Acer Liquid (S100) Smartphone Guida per l'utente Prima pubblicazione: 10/2009

| Acer Liquid (S100) Smartphone |
|-------------------------------|
| Numero di modello:            |
| Numero di serie:              |
| Data d'acquisto:              |
| Luogo d'acquisto:             |

# Contratto di Licenza Utente Finale

IMPORTANTE – LEGGERE CON ATTENZIONE: IL PRESENTE CONTRATTO DI LICENZA ALL'UTENTE FINALE ACER ("CONTRATTO") E' UN CONTRATTO CON VALORE LEGALE TRA LEI (PERSONA FISICA O SINGOLA PERSONA GIURIDICA) E ACER INC.. INCLUSE LE SOCIETA' DA QUEST'ULTIMA CONTROLLATE, ("ACER"), RELATIVO AL SOFTWARE ACER ACCLUSO AL PRESENTE CONTRATTO (SIA CHE TALE SOFTWARE SIA FORNITO DIRETTAMENTE DA ACER. SIA CHE LO STESSO SIA FORNITO DA LICENZIANTI DI ACER. STESSA O SUOI FORNITORI), COMPRESO QUALSIASI STRUMENTO, MATERIALE STAMPATO E RELATIVA DOCUMENTAZIONE EVENTUALMENTE CONTRADDISTINTI DAL MARCHIO "ACER" AD USO DELL'UTENTE FINALE IN FORMATO ELETTRONICO CONNESSO A TALE SOFTWARE ("SOFTWARE"). IL PRESENTE CONTRATTO NON CONCERNE NE' RINVIA IMPLICITAMENTE AD ALCUN ACCORDO RELATIVO A OGNI EVENTUALE ALTRO PRODOTTO O AVENTE UN OGGETTO DIVERSO RISPETTO A QUELLO DEL PRESENTE CONTRATTO. ISTALLANDO, IN TUTTO O IN PARTE, IL SOFTWARE ACCLUSO AL PRESENTE CONTRATTO, LEI ACCETTA DI ESSERE VINCOLATO DAI TERMINI E DALLE CONDIZIONI DEL PRESENTE CONTRATTO. SE LEI NON ACCETTA TUTTI I TERMINI E LE CONDIZIONI DEL PRESENTE CONTRATTO, NON CONTINUI IL PROCESSO DI INSTALI AZIONE E CANCELLI IMMEDIATAMENTE DAL SUO SITEMA TUTTI I FILE INSTALLATI DEL SOFTWARE OUI ACCLUSO, OVE PRESENTI.

NEL CASO IN CUI LEI NON SIA IN POSSESSO DI UNA COPIA DEL SOFTWARE OGGETTO DI UNA VALIDA LICENZA, LEI NON E' AUTORIZZATO AD INSTALLARE, COPIARE O USARE IN ALTRO MODO IL SOFTWARE, E NON HA ALCUN DIRITTO AI SENSI DEL PRESENTE CONTRATTO.

Il Software è protetto dalle leggi degli Stati Uniti e dalle convenzioni internazionali in materia di diritto d'autore, nonché dalle altre leggi e dai trattati in materia di proprietà intellettuale. Il Software viene concesso in licenza, non ceduto.

#### CONCESSIONE DI LICENZA

Acer Le concede i seguenti diritti non esclusivi e non trasferibili in riferimento al Software. Ai sensi del presente Contratto, Lei può:

- installare ed usare il Software solo su un unico telefono designato; per ogni ulteriore telefono su cui il Software sarà usato è richiesta una separata licenza;
- 2. fare una copia del Software esclusivamente per fini di backup o archivio;
- fare una copia materiale di qualsiasi documento in formato elettronico compreso nel Software, a condizione che Lei riceva i documenti in formato elettronico.

#### LIMITAZIONI

Lei NON potrà:

- usare o copiare il Software ad eccezione di quanto previsto nel presente Contratto;
- 2. noleggiare o concedere in leasing il Software a qualsiasi terzo soggetto;
- 3. modificare, adattare o tradurre il Software, in tutto o in parte;

- effettuare attività di reverse engineering, decompilare, o disassemblare il Software o creare opere derivate basate sul Software;
- unire il Software a qualsiasi altro programma o modificare il Software, se non per il Suo uso personale;
- 6. concedere in sub licenza o altrimenti rendere disponibile il Software a terzi, salvo la possibilità, previa comunicazione scritta ad Acer, di trasferire interamente il Software ad un terzo a condizione che Lei non conservi alcuna copia del Software e che il terzo accetti i termini del presente Contratto;
- salvo quanto previsto al punto precedente, trasferire i Suoi diritti ai sensi del presente Contratto ad un terzo;
- 8. esportare il Software in violazione delle leggi e dei regolamenti applicabili in materia di esportazioni, o (i) vendere, esportare, riesportare, trasferire, modificare la relativa destinazione, comunicare dati tecnici, ovvero mettere a disposizione il Software a favore di soggetti, siano essi persone fisiche o giuridiche, non autorizzati, nonché compiere alcune delle attività già menzionate verso destinazioni vietate incluse, a titolo esemplificativo ma non esaustivo, Cuba, Iran, Nord Corea, Sudan e Siria; nonché (ii) utilizzare il Software per ogni uso vietato ai sensi delle leggi o dei regolamenti degli Stati Uniti, ovvero ai sensi di ogni altra legge e/o regolamento e/o convenzione nazionale e internazionale applicabili.

#### SERVIZI DI SUPPORTO

Acer non è obbligata a fornire supporto tecnico o di altro tipo per il Software.

#### AGGIORNAMENTO ACER LIVE

Alcuni dei menzionati Software contengono elementi che attivano l'uso del servizio "Aggiornamento Acer Live", il quale consente che gli aggiornamenti per detti Software vengano automaticamente scaricati e installati sul suo telefono. Mediante l'installazione del Software, lei accetta e fornisce il suo espresso consenso a che Acer (o i licenzianti di Acer) possa automaticamente verificare la versione di Software che lei sta usando sul telefono e possa predisporre gli aggiornamenti a tale software che potranno essere automaticamente scaricati sul suo telefono.

#### **PROPRIETA' & COPYRIGHT**

La proprietà e i diritti di proprietà intellettuale sul Software e tutte le copie dello stesso rimarranno ad Acer, ovvero ai Licenzianti di Acer o ai relativi fornitori (ove esistenti). Lei non ha o non conseguirà alcun diritto di proprietà sul Software (comprese le modifiche e le copie eseguite da Lei o per Suo conto) né qualsiasi diritto di proprietà intellettuale ad esso connesso. La proprietà e i relativi diritti sul contenuto reso accessibile tramite il Software appartengono al titolare dei contenuti medesimi e possono essere protetti dalla legge applicabile. La presente licenza non Le attribuisce alcun diritto su tali contenuti. Lei pertanto accetta di:

- non rimuovere dal Software gli avvisi di copyright o ogni altra comunicazione relativa a diritti di proprietà;
- 2. riprodurre tali avvisi su qualsiasi copia autorizzata da Lei effettuata; e
- 3. fare il proprio meglio per evitare qualsiasi copia non autorizzata del Software.

#### MARCHI

Il presente Contratto non Le attribuisce alcun diritto in relazione ai marchi o ai marchi di servizio di titolarità di Acer e/o dei suoi licenziatari o fornitori.

#### **ESCLUSIONE DI GARANZIE**

NEI LIMITI MASSIMI CONSENTITI DALLA LEGGE APPLICABILE, ACER, I SUOI FORNITORI E I SUOI LICENZIANTI, FORNISCONO IL SOFTWARE "AS IS" (COSI' COME E') E CON TUTTI I RELATIVI EVENTUALI DIFETTI; RIMANE ESCLUSA OGNI ALTRA GARANZIA E ASSICURAZIONE ESPRESSA, IMPLICITA O LEGALE, COMPRESA, A TITOLO ESEMPLIFICATIVO MA NON ESAUSTIVO, QUALSIASI GARANZIA IMPLICITA, DOVERE O CONDIZIONE DI COMMERCIABILITA', IDONEITA' AD UNO SCOPO SPECIFICO, ACCURATEZZA O COMPLETEZZA DELLE RISPOSTE, DEI RISULTATI, DEL COMPIMENTO DEGLI SFORZI A REGOLA D'ARTE, ASSENZA DI VIRUS, ASSENZA DI NEGLIGENZA, TUTTO CON RIFERIMENTO AL SOFTWARE E ALLA FORNITURA O MANCATA FORNITURA DI SERVIZI DI SUPPORTO. INOLTRE, CON RIFERIMENTO AL SOFTWARE, ACER, I SUOI FORNITORI E I SUOI LICENZIANTI, NON RILASCIANO ALCUNA GARANZIA O AUTORIZZAZIONE IN RELAZIONE A DIRITTI DI PROPRIETA', TACITO GODIMENTO, TACITO POSSESSO, CORRISPONDENZA CON LA DESCRIZIONE O NON CONTRAFFAZIONE DI DI DIRITTI DI TERZI.

#### ESCLUSIONE DI DANNI INCIDENTALI, CONSEQUENZIALI E DI ALTRO TIPO

NEI LIMITI MASSIMI CONSENTITI DALLA LEGGE APPLICABILE, ACER, I SUOI FORNITORI E/O LICENZIANTI NON SARANNO IN NESSUN CASO RESPONSABILI PER QUALSIASI DANNO STRAORDINARIO, INCIDENTALE, INDIRETTO, ESEMPLARE O CONSEQUENZIALE, QUALUNQUE ESSO SIA (COMPRESI A TITOLO MERAMENTE ESEMPLIFICATIVO, I DANNI PER PERDITA DI PROFITTI O INFORMAZIONI CONFIDENZIALI O DI ALTRO TIPO, PER INTERRUZIONE DELL'ATTIVITA' COMMERCIALE. LESIONI PERSONALI, PERDITA DI PRIVACY, MANCATO ADEMPIMENTO DI OUALSIASI DOVERE INCLUSO IL DOVERE DI BUONA FEDE O DI RAGIONEVOLE CURA. NEGLIGENZA, E PER OUALSIASI ALTRA PERDITA PECUNIARIA O DI ALTRO TIPO) DERIVANTE DA O IN QUALCHE MODO CONNESSO CON L'USO O L'INCAPACITA' DI USARE IL SOFTWARE, LA FORNITURA O MANCATA FORNITURA DI SERVIZI DI SUPPORTO, O ALTRIMENTI AI SENSI DI O IN CONNESSIONE A OUALSIASI PREVISIONE DEL PRESENTE CONTRATTO, ANCHE IN CASO DI COLPA, ATTO ILLECITO (COMPRESA LA NEGLIGENZA), PRESUNZIONE DI COLPA, INADEMPIMENTO CONTRATTUALE O VIOLAZIONE DI GARANZIA DA PARTE DI ACER, DEI SUOI FORNITORI E/O LICENZIANTI. E ANCHE NEL CASO IN CUI ACER. I SUOI FORNITORI E/O I SUOI LICENZIANTI SIANO STATI AVVISATI DELLA POSSIBILITA' DEL VERIFICARSI DI TALI DANNI.

#### LIMITAZIONI DI RESPONSABILITA' E RIMEDI

INDIPENDENTEMENTE DA QUALSIASI DANNO CHE LEI POTREBBE SUBIRE PER QUALSIASI RAGIONE (INCLUSI, SENZA LIMITAZIONE, TUTTI I DANNI DI CUI SOPRA, E TUTTI I DANNI DIRETTI O GENERALI), LA RESPONSABILITA' COMPLESSIVA DI ACER, I SUOI FORNITORI E/O LICENZIANTI AI SENSI DI QUALSIASI DISPOSIZIONE DEL PRESENTE CONTRATTO, E IL SUO ESCLUSIVO RIMEDIO PER TUTTO QUANTO PRECEDE SARA' LIMITATA ALL'AMMONTARE COMPLESSIVO PAGATO DA LEI PER IL SOFTWARE.

LE LIMITAZIONI, LE ESCLUSIONI DI RESPONSABILITA' E DI GARANZIA DI CUI SOPRA (COMPRESA L'ESCLUSIONE DI GARANZIE E L'ESCLUSIONE DI DANNI INCIDENTALI, CONSEQUENZIALI E GLI ALTRI DANNI DI CUI SOPRA) SI APPLICHERANNO NEI LIMITI MASSIMI CONSENTITI DALLA LEGGE APPLICABILE, ANCHE SE L'EVENTUALE RIMEDIO NON RAGGIUNGA IL SUO SCOPO SOSTANZIALE; IN OGNI CASO, QUANTO SOPRA POTREBBE NON TROVARE APPLICAZIONE NEI SUOI CONFRONTI, POSTO CHE DETERMINATE GIURISDIZIONI NON CONSENTONO DI ESCLUDERE O LIMITARE LA RESPONSABILITÀ PER I DANNI CONSEQUENZIALI O INCIDENTALI.

#### RISOLUZIONE

Senza pregiudizio di qualsiasi altro diritto, Acer potrà risolvere immediatamente il presente Contratto senza preavviso, nel caso in cui Lei violi uno qualsiasi dei termini e delle condizioni del presente Contratto.

In tal caso, Lei è tenuto a:

- 1. cessare qualsiasi uso del software;
- 2. distruggere o restituire ad Acer l'originale e tutte le copie del Software; e
- 3. eliminare il Software da tutti i telefoni su cui era installato.

Tutte le esclusioni di garanzia e le limitazioni di responsabilità stabilite nel presente Contratto sopravviveranno alla risoluzione del presente Contratto.

#### **CLAUSOLE GENERALI**

Il presente Contratto costituisce l'intero contratto tra Lei ed Acer in relazione alla presente licenza del Software e sostituisce tutti i precedenti contratti, comunicazioni, offerte e dichiarazioni tra le parti e prevale su qualsiasi termine configgente o ulteriore contenuto in qualsiasi preventivo, ordine, avviso di ricevimento o altra simile comunicazione. Il presente Contratto può essere modificato esclusivamente da un documento sottoscritto da entrambe le parti. Se una qualsiasi disposizione del presente Contratto viene dichiarata contraria alla legge da un tribunale di una giurisdizione competente, tale disposizione sarà eseguita nel limite massimo consentito e le restanti diposizioni del presente Contratto resteranno pienamente in vigore ed efficaci.

#### ULTERIORI PREVISIONI APPLICABILI AL SOFTWARE E AI SERVIZI FORNITI DA TERZI

Il Software eventualmente fornito da licenzianti o fornitori di Acer ("Software di Terzi") viene messo a Sua disposizione esclusivamente per il Suo uso personale non commerciale. Lei non potrà utilizzare il Software di Terzi in nessuna maniera che possa danneggiare, disabilitare, sovraccaricare, o deteriorare i servizi forniti dai licenzianti o fornitori di Acer ("Servizi di Terzi"). Inoltre, Lei non potrà usare il Software di Terzi nugalisiasi modo che possa interferire con l'uso e il godimento da parte di altri soggetti dei Servizi di Terzi, ovvero dei i servizi e prodotti di terzi licenzianti dei fornitori e licenzianti di Acer. L'utilizzo da parte Sua del Software di Terzi e dei Servizi di Terzi è altresì disciplinato e soggetto alle ulteriori condizioni generali e policy disponibili sul nostro sito web.

Avviso: la versione originale di questa EULA è in inglese. Nel caso di discrepanze nella traduzione dalla versione originale, il significato inglese dei termini e delle condizioni prevale. Copvright 2002-2009

### Politica sulla privacy

Durante la procedura di registrazione verrà chiesto di inviare alcune informazioni ad Acer. Consultare le Politiche sulla privacy di Acer su **http://www.acer.com** o sul sito web Acer della propria area.

# Contenut

| Contratto di Licenza Utente Finale                  |    |
|-----------------------------------------------------|----|
| Familiarizzare con lo Smartphone                    |    |
| Caratteristiche e funzioni                          | 9  |
| Registrazione del prodotto                          | 9  |
| Capitolo 1: Configurazione                          |    |
| Disimballaggio dello smartphone                     | 11 |
| Familiarizzare con lo Smartphone                    | 12 |
| Installazione o rimozione della batteria            | 14 |
| Installazione di una SIM o di una scheda micro SD . | 16 |
| Prima accensione                                    | 17 |
| Uso del touchscreen                                 | 18 |
| La schermata home                                   | 19 |
| Capitolo 2: Effettuare chiamate                     |    |
| Prima di effettuare una chiamata                    | 25 |
| Effettuare una chiamata                             | 25 |
| La schermata chiamate                               | 27 |
| Opzioni chiamata su schermo                         | 27 |
| Capitolo 3: Messaggistica                           |    |
| Creazione di un nuovo messaggio                     | 29 |
| Rispondere a un messaggio                           | 30 |
| Messaggi MMS                                        | 31 |
| Configurazione della posta elettronica              | 33 |
| Capitolo 4: Uso della fotocamera                    |    |
| Icone ed indicatori della fotocamera                | 35 |
| Scattare una foto                                   | 37 |
| Acquisizione video                                  | 37 |
| Visualizzazione di foto e video                     | 38 |

# Familiarizzare con lo Smartphone

## Caratteristiche e funzioni

Il nuovo smartphone offre funzioni all'avanguardia per l'accesso semplificato a multimedialità e intrattenimento. È possibile:

- Accedere alla posta elettronica durante gli spostamenti.
- Collegarsi a Internet ad alta velocità, tramite HSDPA (7,2 Mbps), HSUPA (2 Mbps) o Wi-Fi.
- Restare in contatto con gli amici tramite le applicazioni Contatti e social network.

## Registrazione del prodotto

Quando usate il prodotto per la prima volta si raccomanda di registrarlo immediatamente. Ciò vi darà accesso ad una serie di benefici utili, come:

- Assistenza veloce da parte dei nostri addetti all'assistenza
- Diventare membro della comunità Acer: ricevere promozioni e partecipare a ricerche di mercato
- Le ultime notizie da Acer

Affrettatatevi e registratevi, altri vantaggi vi attendono!

## Come effettuare la registrazione

Per registrare il vostro prodotto Acer, visitate il nostro sito **registration.acer.com**. Scegliete il vostro paese e seguite le semplici istruzioni.

È anche possibile eseguire la registrazione direttamente dallo smartphone toccando l'icona Registrazione.

Dopo aver ricevuto la registrazione del vostro prodotto, vi invieremo una e-mail di conferma con dati importanti che dovrete conservare in un posto sicuro.

# Capitolo 1: Configurazione

# Disimballaggio dello smartphone

Lo smartphone è imballato in una scatola di protezione. Aprirla delicatamente ed estrarre il contenuto. Se uno o più dei seguenti elementi manca o è danneggiato, mettersi immediatamente in contatto con il rivenditore:

- Acer Liquid (S100) Smartphone
- Batteria
- Guida rapida
- CD in dotazione
- Cavo USB
- Adattatore CA
- Auricolare

# Familiarizzare con lo Smartphone Viste

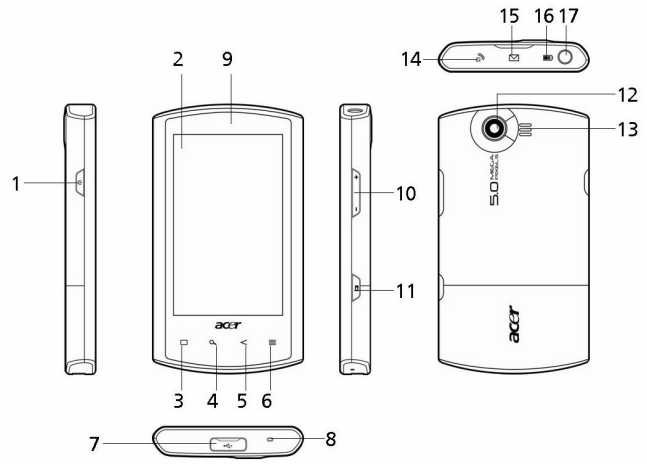

| N. | Elemento            | Descrizione                                                                                                    |
|----|---------------------|----------------------------------------------------------------------------------------------------|
| 1  | Pulsante accensione | Premere il pulsante per accendere/<br>spegnere o disattivare lo schermo; tenerlo<br>premuto per spegnere lo smartphone.     |
| 2  | Touchscreen         | Touchscreen capacitivo da 3,5" 800 x 480<br>pixel per visualizzare dati, contenuti del<br>telefono e inserire informazioni. |
| 3  | Pulsante Home       | Per tornare alla schermata Home.                                                                                            |
| 4  | Pulsante Cerca      | Per aprire la funzione di Cerca con Google.                                                                                 |
| 5  | Pulsante Indietro   | Per tornare indietro di un menu.                                                                                            |
| 6  | Pulsante Menu       | Per aprire il menu opzioni.                                                                                                 |
| 7  | Connettore Mini USB | Per collegare un cavo USB/il caricatore.                                                                                    |

| N. | Elemento                       | Descrizione                                                                                                    |
|----|--------------------------------|----------------------------------------------------------------------------------------------------|
| 8  | Microfono                      | Microfono interno.                                                                                                    |
| 9  | Altoparlante telefono          | Emette l'audio dallo smartphone; adatto per tenerlo vicino all'orecchio.                                                |
| 10 | Pulsante volume<br>su/giù      | Per aumentare o ridurre il volume del telefono.                                                                         |
| 11 | Pulsante Fotocamera            | Per attivare la fotocamera o scattare una<br>foto. Premere a metà il tasto per eseguire la<br>messa a fuoco automatica. |
| 12 | Fotocamera                     | Fotocamera da 5-megapixel per scattare immagini ad alta risoluzione.                                                    |
| 13 | Altoparlante mani<br>libere    | Emette l'audio dallo smartphone; adatto per l'uso in vivavoce.                                                          |
| 14 | Indicatore di<br>chiamata      | Indica una chiamata in arrivo o una<br>chiamata senza risposta.                                                         |
| 15 | Indicatore posta/<br>messaggio | Indica la posta non letta o altri messaggi.                                                                             |
| 16 | Indicatore di carica           | Indica lo stato di carica della batteria.                                                                               |
| 17 | Jack auricolare da<br>3,5 mm   | Per il collegamento di auricolari stereo.                                                                               |

## Indicatori LED

#### Indicatore di chiamata:

| Stato LED                | Descrizione                                  |
|--------------------------|----------------------------------------------|
| Spento                   | Nessuna chiamata in arrivo o senza risposta. |
| Lampeggia<br>velocemente | Chiamata in arrivo.                          |
| Lampeggia<br>lentamente  | Chiamata(e) senza risposta.                  |

#### Indicatore posta/messaggio:

| Stato LED               | Descrizione                                      |
|-------------------------|--------------------------------------------------|
| Spento                  | Nessun messaggio o messaggio di posta non letto. |
| Lampeggia<br>lentamente | Messaggi o messaggi di posta non letti.          |

#### Indicatore di carica:

| Stato LED                | Descrizione                                                                                                    |
|--------------------------|----------------------------------------------------------------------------------------------------|
| Spento                   | Stato normale.                                                                                                    |
| Sempre acceso            | Batteria carica e dispositivo collegato.                                                                                         |
| Lampeggia<br>lentamente  | Dispositivo collegato: La batteria si sta caricando.<br>Dispositivo scollegato: La batteria è scarica e deve<br>essere caricata. |
| Lampeggia<br>velocemente | Batteria scarica, è necessario ricaricarla.                                                                                      |

# Installazione o rimozione della batteria

Lo smartphone è alimentato da una batteria ricaricabile. La batteria è imballata separatamente dallo smartphone e deve essere inserita e caricata prima di poter utilizzare lo smartphone.

### Installazione della batteria

Inserire un'unghia nell'apertura tra il coperchio della batteria e il telefono. Sganciare il coperchio e rimuoverlo.

Posizionare la batteria nello scomparto batteria, allineare i terminali della batteria con quelli nella parte inferiore dello scomparto.

Inserire le linguette presenti sul fondo del coperchio della batteria negli alloggi del telefono. Premere delicatamente la parte superiore del coperchio fino a quando le linguette sul lato del coperchio non si fissano in posizione.

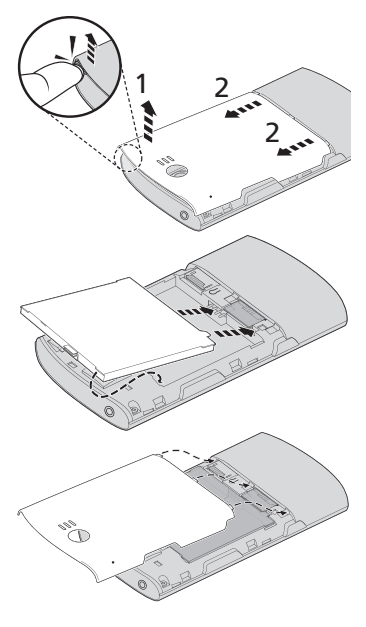

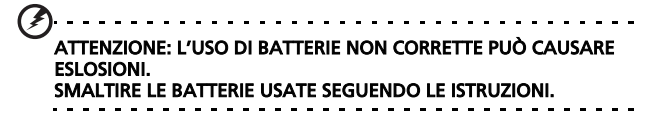

## Caricamento della batteria

Per il primo utilizzo è necessario caricare lo smartphone per otto ore. Dopo averlo fatto sarà possibile caricarlo ogni giorno per avere la batteria sempre al massimo della capacità.

Collegare il cavo dell'alimentatore CA al connettore mini USB dello smartphone.

## Rimozione della batteria

Aprire il coperchio dello scomparto batterie come mostrato in **"Installazione della batteria" a pagina 15**. Sollevare la batteria dallo scomparto utilizzando la graffetta presente nella parte superiore della batteria.

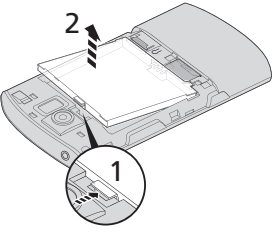

Riposizionare il coperchio della batteria come descritto in precedenza.

# Installazione di una SIM o di una scheda micro SD

Per sfruttare completamente le capacità di telefonia dello smartphone è necessario installare una SIM. L'alloggiamento della SIM si trova sotto lo scomparto della batteria.

Inoltre, è possibile aumentare la memoria dello smartphone inserendo una scheda micro SD nell'alloggiamento apposito. Quest'ultimo si trova accanto all'alloggiamento per la SIM.

1. Spegnere il telefono tenendo premuto il tasto di accenzione.

- Aprire il coperchio e rimuovere la batteria come descritto in "Rimozione della batteria" a pagina 16.
- Inserire la SIM o la scheda micro SD come mostrato.
- Riposizionare la batteria e il coperchio.

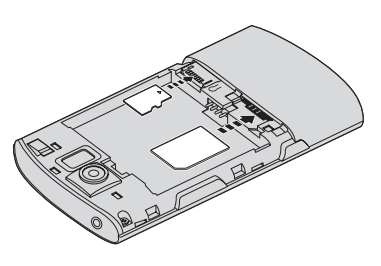

NOTA: Assicurarsi che la scheda microSD sia inserita completamente nell'alloggiamento della scheda.

### **Blocco SIM**

Lo smartphone potrebbe essere fornito di un blocco SIM, cioè potrebbe essere possibile usare solo la SIM fornita dall'operatore di rete.

Per annullare il blocco SIM, rivolgersi all'operatore di rete.

# Prima accensione

La prima volta che si accende lo smartphone, tenere premuto il tasto di accensione finché appare la schermata d'avvio del sistema.

## Inserimento del PIN

La prima volta che si installa la SIM sarà necessario inserire il PIN usando il tastierino numerico su schermo.

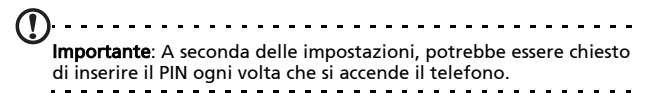

Se il PIN inserito non è corretto, appare un messaggio di avviso.

## Attivazione di una nuova SIM

Se è la prima volta che si usa la SIM, è necessario eseguire l'attivazione. Rivolgersi all'operatore di rete per i dettagli di questa procedura.

## Uso del touchscreen

Lo smartphone è dotato di touchscreen per la selezione degli elementi e l'inserimento delle informazioni. Usare il dito per toccare lo schermo.

**Toccare**: Toccare una volta lo schermo per aprire gli elementi e selezionare le opzioni.

**Trascinare**: Tenere il dito sullo schermo e trascinarlo sullo schermo per selezionare testo e immagini.

**Toccare e tenere premuto**: Toccare e tenere premuto un elemento per visualizzare un elenco di azioni disponibili per quell'elemento. Nel menu che compare, scegliere l'azione che si vuole eseguire.

**Scorrere**: Per scorrere lo schermo verso l'alto o il basso, è sufficiente trascinare il dite verso l'alto o il basso sullo schermo nella direzione in cui si desidera scorrere.

#### La tastiera su schermo

Quando viene toccata una casella di testo per inserire del testo, viene visualizzata automaticamente la tastiera su schermo.

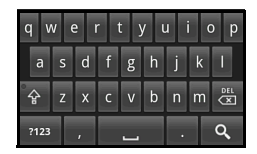

#### Assistenza per l'inserimento del testo

È possibile attivare varie funzioni che aiutano nell'inserimento corretto del testo. Toccare **Menu > Impostazioni > Lingua e testo > Tastiera Android**. Da qui è possibile attivare o disattivare le seguenti funzioni:

| Funzione                    | Descrizione                                                                                                 |
|-----------------------------|----------------------------------------------------------------------------------------------------|
| Correzione rapida           | Consente di correggere gli errori di digitazione più comuni.                                                |
| Mostra<br>suggerimenti      | Mostra le parole suggerite durante la digitazione.                                                          |
| Completamento<br>automatico | Consente di inserire la parola suggerita quando<br>viene toccato uno spazio o un segno di<br>punteggiatura. |

## La schermata home

Dopo il riavvio, lo smartphone visualizzerà la schermata Home. Questa schermata presenta un accesso rapido e basato su icone alle funzioni maggiormente utilizzate dello smartphone.

La prima volta che si accende lo smartphone, sullo schermo vengono visualizzati i collegamenti e le icone delle funzioni.

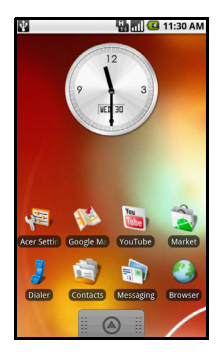

Nella parte inferiore dello schermo è presente la **scheda Applicazioni** che elenca tutte le applicazioni installate. Toccare una scheda per aprire la scheda Applicazioni. Toccare un'icona per aprire l'applicazione.

## La schermata home estesa

La schermata home si estende oltre i lati dello schermo, fornendo altro spazio in modo da poter aggiungere icone, widget o funzioni. Per visualizzare la schermata home estesa, scorrere il dito verso il lato sinistro o destro della schermata home.

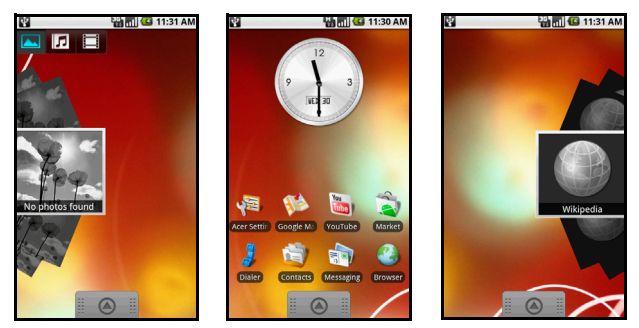

## Personalizzazione della schermata home

È possibile personalizzare la schermata home aggiungendo o rimuovendo icone, collegamenti o widget, o cambiando lo sfondo.

#### Aggiunta o rimozione delle icone

È possibile inserire nella schermata home le icone delle applicazioni installate. Toccare e tenere premuta un'icona nella scheda Applicazioni per copiarla nella schermata home. Per rimuovere un'icona dalla schermata home, toccare e trascinare l'icona dalla schermata home direttamente nella scheda cestino visualizzata nella parte inferiore dello schermo.

# Aggiunta o rimozione di collegamenti o widget

Per aggiungere collegamenti o widget, toccare e tenere premuto un punto qualsiasi della schermata home per aprire il menu Agg a schermata Home. Toccare **Collegamenti** per aprire un elenco con i tipi di collegamenti disponibili che è possibile aggiungere.

l widget aono applicazioni gestibili che è possibile aggiungere alla schermata home in modo da poter visualizzare varie funzioni.

È anche possibile aggiungere cartelle alla schermata home. Sono disponibili alcune cartelle pre-configurate o è possibile aggiungere una **Nuova cartella**. La cartella viene aggiunta alla schermata home e nominata come Cartella. Per cambiare il nome della cartella, toccare la cartella per aprirla quindi toccare e tenere premuta la barra del nome nella parte superiore della finestra per aprire la finestra di dialogo che consente di rinominare la cartella.

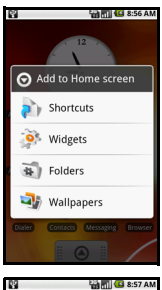

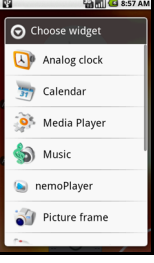

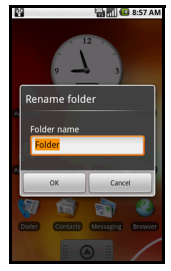

#### Area di notifica

Nella parte superiore dello schermo è presente l'Area di notifica. L'area di notifica contiene varie icone che informano sullo stato del telefono. A sinistra dell'Area di notifica sono presenti le icone evento che indicano la presenza di un nuovo evento. Le icone sulla destra dello schermo indicano lo stato delle connettività. Toccare e tenere premuta l'**Area di notifica** per visualizzare i nuovi eventi.

| lcona      | Descrizione                                                                                                    |
|------------|----------------------------------------------------------------------------------------------------|
| <b>9</b> 1 | Indica che la memoria non è sufficiente. Rimuovere i programmi<br>o i file per aumentare la memoria disponibile. |
| <b>"</b> ! | Scheda SD rimossa.                                                                                               |
| •1]        | Potenza del segnale WLAN.                                                                                        |
|            | Modalità vibrazione attiva.                                                                                      |
|            | SIM non installata/non valida.                                                                                   |
| 3          | Stato della batteria.                                                                                            |
| <b>×</b>   | Chiamata senza risposta.                                                                                         |
|            | Nuovo messaggio/messaggio non letto.                                                                             |
| 3G<br>1    | 3G collegato: È possibile effettuare una chiamata.                                                               |
| Ģ.         | Collegato a una rete 2G: È possibile effettuare una chiamata.                                                    |
| <b>本</b>   | Modalità aereo: Connettività wireless disattiva. Disattivare la modalità aereo prima di effettuare una chiamata. |
| <u>~</u>   | Chiamata in arrivo o chiamata attiva.                                                                            |

#### Icona Descrizione

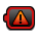

La procedura di ricarica è temporaneamente interrotta per evitare il sovraccarico/surriscaldamento.

# Capitolo 2: Effettuare chiamate

Questo capitolo spiega come effettuare chiamate e videochiamate, e le varie opzioni disponibili durante la chiamata.

# Prima di effettuare una chiamata

Verificare che la funzione telefono sia attiva prima di effettuare una chiamata. È possibile confermare lo stato del telefono dall'icona sul lato destro dell'Area di notifica.

#### Icona Descrizione

30

소

3G collegato: È possibile effettuare una chiamata.

Modalità aereo: Connettività wireless disattiva. Disattivare la modalità aereo prima di effettuare una chiamata.

## Effettuare una chiamata

- Dalla schermata home toccare Compositore o aprire Compositore dal menu per aprire il tastierino su schermo.
- 2. Inserire il numero che si desidera comporre.
- 3. Toccare 💽 per effettuare la chiamata.
- 4. Per terminare la chiamata, toccare

End Call

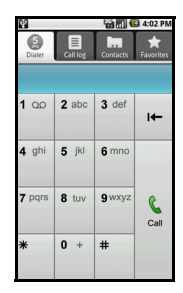

**Nota**: Prima di poter effettuare una chiamata è necessario attivare la funzione telefono.

# Comporre un numero dal Registro chiamate

È possibile visualizzare la cronologia chiamate toccando la scheda **Registro chiamate**. Vengono visualizzate le chiamate ricevute di recente, effettuate e senza risposta.

Toccare un numero per vedere i dettagli della chiamata. Per ricomporre un qualsiasi numero della cronologia chiamate, selezionare il numero e toccare **Chiama numero**. È anche possibile selezionare **Invia SMS** o **Aggiungi a contatti**.

Le chiamate senza risposta verranno visualizzate dall'indicatore nella parte superiore del telefono e nell'area di

notifica con l'icona 🌄.

È anche possibile visualizzare le chiamate senza risposta dall'Area di notifica.

- 1. Aprire l'elenco delle notifiche toccando e trascinando l'Area di notifica verso il basso per visualizzare i dettagli delle chiamate senza risposta.
- Dall'elenco, selezionare la chiamata e toccare Chiama numero per richiamare il numero della chiamata senza risposta.

Dal Registro chiamate è possibile salvare i numeri di telefono tra i Contatti. Per i dettagli, fare riferimento a **"Aggiunta di un contatto" a pagina 46**.

#### Chiamare un contatto

- 1. Toccare la scheda **Contatti** nel compositore o **Contatti** dalla schermata home per visualizzare i contatti.
- Toccare un contatto. Viene visualizzata una finestra di dialogo che chiede se si desidera chiamare o inviare un SMS al contatto.

## Composizione dei numeri internazionali

Quando si compongono numeri internazionali, non è necessario inserire il prefisso diretto internazionale ("00", eccetera) prima del prefisso del paese. Toccare e tenere premuto **0+** sul tastierino numerico su schermo fino a quando sullo schermo viene visualizzato **+**.

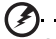

Avviso: I costi delle chiamate internazionali variano sostanzialmente in base al paese che si chiama e dall'operatore di rete. Si consiglia di verificare i costi addebitati dall'operatore di rete per le chiamate internazionali per evitare bollette eccessivamente care. Se si usa lo smartphone all'estero, saranno applicate le tariffe roaming. Prima di recarsi all'estero, consultare l'operatore di rete per gli addebiti relativi al roaming nel paese che si visiterà.

# La schermata chiamate

Una volta composto il numero, viene visualizzata la schermata chiamate, nella quale viene visualizzato il numero/contatto con cui si sta parlando, la durata della chiamata e la scheda tastierino.

# Opzioni chiamata su schermo

## Rispondere ad una chiamata

Premere **Risposta** per rispondere ad una chiamata.

#### Rifiutare una chiamata

Toccare Rifiuta per rifiutare una chiamata.

## Terminare una chiamata

Per terminare una chiamata, premere 🦱 End Call

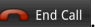

### Uso dell'altoparlante

La funzione altoparlante permette di eseguire chiamate senza dover tenere in mano lo smartphone. Questa funzione vivavoce è utile in modo particolare per il multitasking.

Per attivare l'altoparlante, toccare Altoparlante. Toccare nuovamente Altoparlante per disattivare l'altoparlante.

## Disattivazione del microfono durante una chiamata

Nella schermata della chiamata, toccare Mute per disattivare il microfono. Toccare nuovamente Mute per riattivare il microfono.

#### Salvare un numero composto nell'elenco dei contatti

I numeri composti possono essere salvati nell'elenco dei contatti per usi futuri.

- 1. Selezionare il numero dalla scheda Registro chiamate, e toccare Aggiungi a contatti.
- 2. Toccare Crea nuovo contatto e scegliere come completare l'azione. Fare riferimento a "Aggiunta di un contatto" a pagina 46.

# Capitolo 3: Messaggistica

Questo capitolo spiega come configurare e usare le funzioni SMS e MMS dello smartphone.

Tutti i messaggi SMS e MMS sono accessibili tramite Messaggi. L'applicazione Messaggi ordina automaticamente i messaggi ricevuti e inviati in thread.

Per accedere a Messaggi toccare **Messaggi** nella schermata home.

# Creazione di un nuovo messaggio

È usare il telefono per comporre messaggi SMS o MMS.

Toccare **Nuovo messaggio** per comporre un nuovo messaggio.

Inserire il numero di telefono o il nome del destinatario nel campo **A**. Nell'elenco a discesa sotto il campo di testo vengono visualizzati i contatti suggeriti. Per selezionare un contatto suggerito, toccare il nome del contatto.

Una volta inserito il destinatario, inserire il messaggio nel campo di testo indicato con **Digita per comporre**.

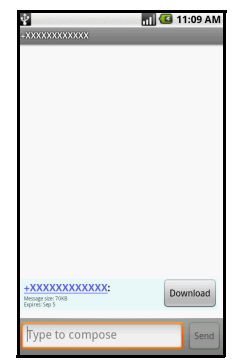

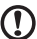

Nota: I messaggi SMS possono contenere al massimo 160 caratteri. Se il messaggi supera i 160 caratteri, verranno inviati più messaggi collegati tra loro. Molti telefono uniscono automaticamente i messaggi collegati per visualizzarli al destinatario come un singolo messaggio, tuttavia alcuni telefoni non sono dotati di questa funzionalità.

Premere il pulsante Menu per visualizzare le opzioni disponibili durante la creazione del messaggio. Le opzioni cambiano in relazione allo stato del messaggio.

| lcona         | Descrizione                                                                    |
|---------------|--------------------------------------------------------------------------------|
| Add subject   | Converte un SMS in un MMS in modo da poter aggiungere un oggetto al messaggio. |
| All threads   | Visualizza tutti i thread presenti nel telefono.                               |
| Attach        | Converte un SMS in un MMS in modo da poter aggiungere un file al messaggio.    |
| Call          | Apre il Compositore per chiamare il destinatario.                              |
| Discard       | Cancella il messaggio.                                                         |
| Insert smiley | Inserisce un sorriso/emoticon nel messaggio di testo.                          |
| More          | Mostra le altre opzioni disponibili.                                           |
| Send          | Invia il messaggio.                                                            |

# Rispondere a un messaggio

All'arrivo di nuovi messaggi di testo, nell'Area di notifica viene visualizzata l'icona del messaggio mentre l'icona del messaggio nella parte superiore del telefono si illumina.

Toccare **Messaggi** nella schermata home per visualizzare l'elenco dei messaggi o espandere l'Area di notifica per visualizzare un riepilogo del messaggio. Toccare il riepilogo per aprire l'elenco dei messaggi. Per rispondere a un messaggio SMS o MMS, aprire il messaggio dall'elenco dei messaggi. Inserire il testo nella casella di testo indicata da **Digita per comporre**. Premere il pulsante Menu per visualizzare le opzioni disponibili.

| lcona         | Descrizione                                                                    |
|---------------|--------------------------------------------------------------------------------|
| Add subject   | Converte un SMS in un MMS in modo da poter aggiungere un oggetto al messaggio. |
| Ø<br>Attach   | Converte un SMS in un MMS in modo da poter aggiungere un file al messaggio.    |
| Call          | Apre il Compositore per chiamare il destinatario.                              |
| Delete thread | Elimina il thread.                                                             |
| Insert smiley | Inserisce un sorriso/emoticon nel messaggio di testo.                          |
| More          | Mostra le altre opzioni disponibili.                                           |
| Send          | Invia il messaggio.                                                            |

# Messaggi MMS

I messaggi MMS sono simili agli SMS ma permettono di includere file multimediali come immagini, sequenza audio o video. Ciascun messaggio MMS può avere dimensioni massime di 300 kB.

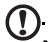

Nota: Prima di poter inviare un messaggio MMS è necessario configurare un profilo MMS. In genere, lo smartphone esegue la configurazione del profilo in relazione alle informazioni recuperate dal provider. Suggerimento: Richiedere al provider di rete le informazioni necessarie nel caso venga eseguita la configurazione manuale del

profilo MMS.

#### Ricezione di un messaggio MMS

Quando arriva un nuovo MMS, l'icona del messaggio appare in alto nella schermata ed è visualizzato un messaggio di notifica.

- 1. Aprire Messaggi per visualizzare un riepilogo del messaggio.
- 2. Toccare **Download** per scaricare il contenuto del messaggio.

Nota: I download possono richiedere molto tempo, in base alla qualità della connessione. Se si risponde o apre un'altra applicazione, il download viene interrotto.

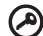

Importante: È possibile che vengano applicati costi aggiuntivi per il download del contenuto del messaggio, in particolare durante il roaming. Contattare il provider nel caso di domande.

- 3. Toccare il messaggio per visualizzare il contenuto.
- 4. Premere il pulsante Menu e toccare Rispondi per rispondere al messaggio. Viene visualizzata la schermata del messaggio. Le risposte con solo testo vengono inviate come messaggi SMS. Se si desidera allegare un file, premere il pulsante Menu e toccare Allega. Verrà visualizzato il menu con le opzioni.

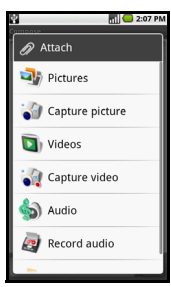

 Una volta terminato di comporre il messaggio, premere il pulsante Menu e toccare Invia.

# Configurazione della posta elettronica

Lo smartphone consente di accedere alla posta elettronica. È possibile configurare molti ISP in pochi passi. Toccare la scheda Applicazioni, quindi toccare **E-mail** per iniziare la configurazione dell'accesso alla posta elettronica.

Se necessario, inserire l'indirizzo di posta elettronica e toccare **Configurazione manuale** per inserire i parametri manualmente. Toccare **Avanti** per treminare la configurazione.

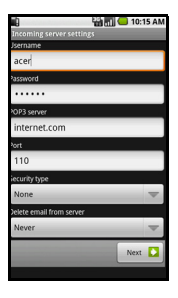

# Capitolo 4: Uso della fotocamera

Lo smartphone è dotato di una fotocamera digitale da 5 megapixel montata sulla parte posteriore. Questa sezione dà tutte le istruzioni dettagliate per acquisire foto e video con lo smartphone.

Nota: Prima di poter usare la fotocamera è necessario inserire una scheda microSD nel rispettivo alloggiamento.

Per attivare la fotocamera, premere il pulsante fotocamera o toccare la scheda Applicazioni > **Fotocamera**.

# Icone ed indicatori della fotocamera

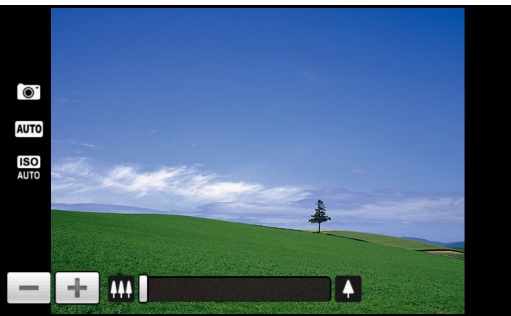

Nella finestra fotocamera, le tre icone sul lato sinistro indicano le impostazioni correnti. Usare il cursore dello zoom nella parte inferiore dello schermo per regolare lo zoom. Per regolare le impostazioni, premere il pulsante Menu. Le opzioni del menu sono:

| lcona               | Descrizione                                                                                                    |
|---------------------|----------------------------------------------------------------------------------------------------|
| Switch to camcorder | Per passare alla modalità videocamera per registrare un video.                                                                                                    |
| Resolution          | Per impostare la risoluzione della foto.                                                                                                    |
| WB<br>White balance | Per regolare il bilanciamento del bianco.                                                                                                    |
| Effects             | <ul> <li>Per applicare un effetto a una foto/video. Gli effetti sono:</li> <li>Mono: bianco e nero.</li> <li>Negativo: usa colori negativi.</li> <li>Solarizza: evidenzia i toni di verde e blu.</li> <li>Seppia: fornisce una tinta marrone/seppia.</li> <li>Posterizza: evidenzia i toni rossi.</li> <li>Acqua: fornisce una tinta color acqua.</li> </ul>                                                                                                    |
| Settings            | <ul> <li>Per cambiare le impostazioni predefinite. Le impostazioni sono:</li> <li>Per salvare i dati GPS nelle immagini.</li> <li>Qualità JPEG: imposta la qualità JPG.</li> <li>Anti banding: imposta l'anti banding.</li> <li>Impostazioni messa a fuoco: imposta la messa a fuoco automatica o infinito.</li> <li>Risoluzione: imposta la risoluzione della foto.</li> <li>Effetti: applica un effetto a una foto.</li> <li>Bilanciam bianco/illuminazione: regola il bilanciamento del bianco.</li> <li>Contrasto: regola il contrasto.</li> <li>Luminosità: imposta la luminosità.</li> <li>ISO: imposta il valore ISO.</li> <li>Autoscatto: regola l'autoscatto.</li> </ul> |
#### Scattare una foto

- 1. Assicurarsi di aver regolato i parametri descritti in precedenza.
- 2. Inquadrare il soggetto e tenere fermo lo smartphone.
- 3. Eseguire lo zoom se necessario.
- Premere a metà il pulsante fotocamera per eseguire la messa a fuoco. Il quadrato di messa a fuoco diventa verde. Premere completamente il pulsante per scattare la foto.

#### Acquisizione video

Attivare la modalità videocamera toccando l'icona video nel menu fotocamera.

- 1. Assicurarsi di aver regolato i parametri descritti in precedenza.
- 2. Inquadrare il soggetto e tenere fermo lo smartphone.
- 3. Eseguire lo zoom se necessario.
- Premere a metà il pulsante fotocamera per eseguire la messa a fuoco. Il quadrato di messa a fuoco diventa verde.
- 5. Premere completamente il tasto fotocamera per avviare la registrazione.
- 6. Premere completamente il tasto fotocamera per terminare la registrazione.

#### Formati supportati

Sono supportati i seguenti formati di file:

| Tipo     | Formati            |
|----------|--------------------|
| Immagine | JPEG               |
| Video    | 3GP, MPEG-4, H.263 |

#### Visualizzazione di foto e video

Dopo l'acquisizione, la foto o il video vengono salvati automaticamente.

Una volta scattata la foto o registrato il video, è possibile

visualizzarli nella Galleria toccando In alterantiva, aprire la scheda Applicazioni e toccare **Galleria**. Dalla Galleria è possibile condividere direttamente il file tramite **Acer Share** (su **Flickr** o **Facebook**), **Gmail**, **Messaggi**, **Picasa**, **YouTube** o come **Messaggio roadsync**.

. . . . . . . . . . . . . . . . . Nota: Le opzioni per la condivisione variano in relazione al tipo di file. 

### Capitolo 5: Impostazioni avanzate

## Impostare lo smartphone in modalità Aereo

È possibile accedere alla modalità aereo per disattivare le funzioni telefono, Bluetooth e WLAN e usare lo smartphone come dispositivo palmare durante il volo. Verificare se la compagnia aerea lo consente.

Spegnere lo smartphone durante il decollo e l'atterraggio perché può interferire con i sistemi elettronici di bordo.

#### Attivazione e disattivazione della modalità aereo

- Premere e tenere premuto il pulsante di accensione fino a visualizzare il menu opzioni telefono.
- Toccare Modalità aereo e scegliere tra ATTIVO o DISATTIVO.

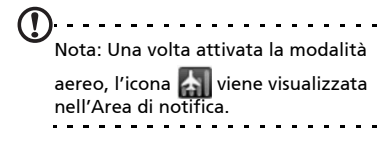

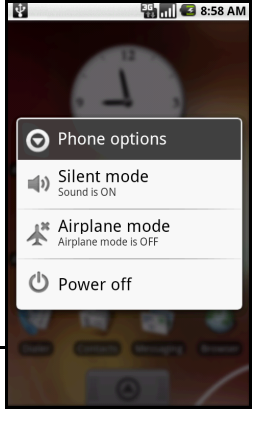

## Attivazione e disattivazione delle connessioni

Aprire la scheda Applicazione e toccare **Impostazioni** > **Controlli wireless** per gestire le impostazioni di connessione. Nella finestra Impostazioni Acer è possibile scegliere di attivare una o tutte le connessioni.

L'icona di ciascuna connessione sarà evidenziata quando è attivata.

#### Impostazioni Acer

Impostazioni Acer consente di regolare tutte le impostazioni del telefono utilizzate più di recente. Aprire la scheda Applicazioni e toccare **Impostazioni Acer**, o toccare **Impostazioni Acer** nella schermata home.

Da questa schermata è possibile attivare o disattivare Wi-Fi e Bluetooth o regolare le rispettive

impostazioni toccando 🦞 .

È anche possibile impostare le Impostazioni rete tel, Luminosità o Timeout schermo dello schermo.

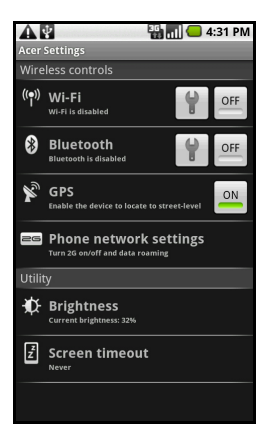

Importante: Se il telefono è in modalità aereo, non saranno disponibili le opzioni per attivare Wi-Fi e Bluetooth. Fare riferimento a **"Impostare lo smartphone in modalità Aereo" a** pagina 39 per le informazioni su attivazione o disattivazione della modalità aerea.

#### Impostazioni rete telefono

Toccare **Impostazioni rete tel** per regolare le impostazioni della rete. È possibile attivare o disattivare la connessione dati durante il roaming. Limitare la connessione alle sole reti 2G, specificare un operatore di rete e definire i nomi dei punti di accesso. Fare riferimento a **"Selezione della rete" a pagina 43**.

## Regolazione delle impostazioni di connessione

Questa sezione spiega come regolare le impostazioni dettagliate della connessione telefonica, dati, wireless e Bluetooth.

| Elemento                  | Descrizione                                                                                     |
|---------------------------|-------------------------------------------------------------------------------------------------|
| Wi-Fi                     | Attiva o disattiva la funzione Wi-Fi.                                                           |
| Impostazioni<br>Wi-Fi     | Per configurare e gestire i punti di accesso wireless.                                          |
| Bluetooth                 | Attiva o disattiva la funzione Bluetooth.                                                       |
| Impostazioni<br>Bluetooth | Per gestire le connessioni Bluetooth, impostare il nome del dispositivo e la visibilità.        |
| Impostazioni<br>VPN       | Per configurare e gestire i VPN (Virtual Private<br>Networks).                                  |
| Reti mobili               | Per impostare le opzioni per il collegamento alle reti mobili.                                  |
| Modalità aereo            | Disattiva tutte le connessioni wireless in modo da poter usare il dispositivo a bordo di aerei. |
|                           |                                                                                                 |

#### Connessioni telefoniche

Dopo avere installato una SIM, lo smartphone rileverà automaticamente l'operatore di rete.

È possibile regolare le impostazioni del telefono toccando Impostazioni > Audio e display.

| Elemento                        | Descrizione                                                                               |
|---------------------------------|-------------------------------------------------------------------------------------------|
| Modalità<br>silenzioso          | Disattiva tutti i suoni tranne gli allarmi e i contenuti<br>multimediali.                 |
| Volume suoneria                 | Per regolare il volume della suoneria.                                                    |
| Volume app.<br>multimediali     | Per impostare il volume di riproduzione per le<br>applicazioni multimediali.              |
| Suoneria<br>telefono            | Per impostare la suoneria del telefono.                                                   |
| Vibrazione<br>telefono          | Attiva la funzione vibrazione del telefono.                                               |
| Suoneria<br>notifiche           | Imposta la suoneria per le notifiche.                                                     |
| Toni udibili al<br>tocco        | Per riprodurre un suono tutte le volte che viene<br>eseguita una selezione sullo schermo. |
| Notifiche<br>scheda SD          | Per riprodurre un suono per le notifiche della<br>scheda SD.                              |
| Orientamento                    | Per cambiare l'orientamento dello schermo quando lo smartphone viene ruotato.             |
| Animazione                      | Per visualizzare animazioni quando si aprono o chiudono le finestre.                      |
| Luminosità                      | Per regolare la luminosità dello schermo.                                                 |
| Attiva sensore<br>illuminazione | Attiva o disattiva il sensore illuminazione.                                              |
| Timeout<br>schermo              | Per impostare un ritardo prima che lo schermo si disattivi.                               |

#### Selezione della rete

Il telefono rileva automaticamente le impostazioni di rete/ operatore quando viene inserita la SIM. Tuttavia, è anche possibile selezionare manualmente la rete. Questo potrebbe essere utilie durante il roaming.

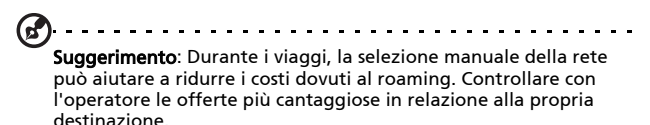

#### Selezione della rete

- Aprire la scheda Applicazione e toccare Impostazioni > Controlli wireless > Reti mobili > Operatori di rete.
- 2. Il telefono esegue la ricerca di tutte le reti disponibili.
- Selezionare al rete preferita dall'elenco generato. Il telefono tenterà di registrare la rete selezionata.
- Toccare Seleziona automaticamente per eseguire il collegamento alla rete disponibile con il segnale più forte. Questo potrebbe causare il sato da una rete all'altra durante gli spostamenti.

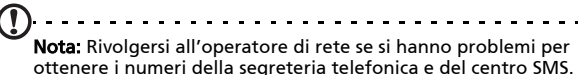

ere i numeri della segreteria telefonica e dei centro sivis.

#### Regolazione delle impostazioni Bluetooth

È possibile usare il Bluetooth per scambiare le informazioni tra lo smartphone ed altri dispositivi mobile.

#### **Connessioni Bluetooth**

Per tutte le impostazioni Bluetooth, aprire la scheda Applicazioni e toccare **Impostazioni** > **Controlli wireless** > **Impostazioni Bluetooth**. Da qui è possibile attivare o disattivare il Bluetooth, impostare il nome del dispositivo e la visibilità. Toccare **Cerca dispositivi** per cercare i dispositivi disponibili.

Per eseguire il collegamento a un dispositivo, toccare un dispositivo presente nell'elenco dispositivi disponibili. Potrebbe venire richiesto di inserire il PIN su entrambi i dispositivi per stabilire la connessione.

#### Impostazioni del telefono

Quando si installa la SIM, molte impostazioni dello smartphone sono configurate automaticamente. Il dispositivo comunicherà con il provider ed otterrà automaticamente tutte le impostazioni necessarie, come nome della rete, numero della segreteria telefonica e del centro SMS.

È anche possibile visualizzare e modificare manualmente queste impostazioni tramite la schermata Impostazioni telefono.

Aprire la scheda Applicazione e toccare Impostazioni > Controlli wireless > Impostazioni chiamate.

#### Gestione dei contatti

Lo smartphone è dotato di una rubrica che permette di salvare i contatti o nella memoria interna o nella SIM.

Toccare **Contatti** dalla schermata home o la scheda **Contatti** dal Compositore per visualizzare i contatti.

Se non sono presenti contatti salvati nel telefono, è possibile importare i contatti dell'account Google, aggiungere un nuovo contatto o importare i contatti della SIM. Premere il pulsante Menu per aprire il menu.

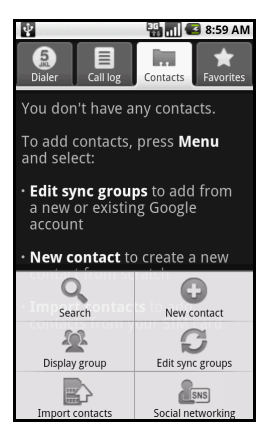

| lcona                 | Descrizione                                                                                                    |
|-----------------------|----------------------------------------------------------------------------------------------------|
| Q<br>Search           | Per cercare un contatto.                                                                                                    |
| New contact           | Per aggiungere un nuovo contatto.                                                                                                    |
| Display group         | Per visualizzare i contatti assegnati a un gruppo.                                                                                                    |
| G<br>Edit sync groups | Per accedere all'account di posta Gmail/Google e sincronizzare i gruppi di contatti.                                                                                        |
| Import contacts       | Per importare i contatti salvati nella SIM sul telefono.                                                                                                    |
| SNS<br>SNS            | Per configurare il Servizio social network. Una volta configurato<br>l'SNS, sarà possibile visualizzare e aggiornare il contenuto di<br>Flickr o Facebook dallo smartphone. |

#### Aggiunta di un contatto

Toccare **Nuovo contatto** per aggiungere un nuovo contatto. Verrà chiesto di scegliere tra **Crea contatto** o **Crea contatto RoadSync**.

Nota: RoadSync è un'applicazione che consente di accedere alla posta e ai contatti basati su Outlook. Per ulteriori informazioni su questa applicazione, fare riferimento a: www.dataviz.com/products/roadsync/android/

Per creare un contatto, verrà richiesto di inserire le informazioni del contatto:

- Nome e cognome.
- Numero di telefono.
- Indirizzo e-mail.
- Informazioni sul servizio social network.
- Inririzzi della chat.
- CAP.
- È anche possibile:
- Inserire informazioni come la società a cui appartiene il contatto.
- Note personali sul contatto.
- Impostare una suoneria.
- Inviare le chiamate ricevute dal contatto direttamente nella segreteria.

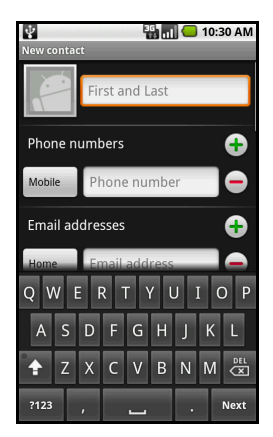

#### Social Network

È possibile aggiungere le informazioni sul social network per ciascun contatto. In questo modo è possibile accedere in modo facile e veloce agli aggiornamenti social network del contatto.

Quando viene toccato **Social Network**, verrà visualizzato un elenco dei siti supportati.

Toccare un sito per essere indirizzati alla pagina che consente di cercare le pagine personali del contatto. Una volta trovata la pagina personale del contatto sul sito, toccare **Aggiungi** per salvare la URL.

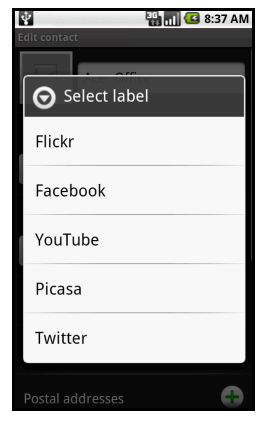

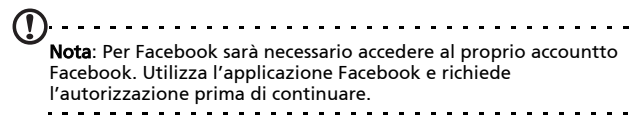

Per visualizzare gli aggiornamenti apportati dal contatto al proprio sito di social networking, sarà necessario aprire **Contatti** dalla scheda Applicazioni o dalla schermata home. Premere il pulsante Menu quindi toccare **Social network**. Premere nuovamente il pulsante Menu quindi toccare **Sincronizza ora**. Toccare il pulsante Indietro per tornare all'elenco contatti. Verranno visualizzate le icone per indicare quali contatti hanno aggiornato i contanuti. Nota: Tutte le volte che viene eseguito il collegamento a Facebook, potrebbe venire richiesto se si desidera sincronizzare i contatti Facebook e i contatti del telefono. L'applicazione esegue la sincronizzazione solo c'è completa corrispondenza tra i nomi.

#### Configurazione del social network

È anche possibile condividere le foto e i video tramite i proprio sito social network. Aprire **Contatti**, premere il pulsante menu e toccare **Social Network**. Verrà visualizzato un menu con Flickr e Facebook. Selezionare il sito che si desidera usare.

Per Flickr, sarà necessario accedere. Quindi creare un indirizzo e-mail per il caricamento su Flickr nella pagina visualizzata (a meno che si possegga giù un indirizzo per il caricamento). Seguire le istruzioni su schermo per ottenere l'indirizzo. Copiare l'indirizzo e-mail nella casella di testo indicata con Carica e-mail. In questo modo Acer Share sarà in grado di caricare il contenuto direttamente su Flickr.

Per **Facebook** sarà necessario autorizzare il telefono per l'account Facebook. Una volta autorizzato, sarà possibile aggiornare il profilo Facebook dallo smartphone.

#### urFooz

urFooz è il profilo portatile che vive dove vivi.

- Fooz Creator consente di creare un Fooz avatar, cioè un "io virtuale".
- Fooz World consente di modificare e gestire i propri Fooz avatar, creare nuovi avatar, e condividerli su Facebook, MySpace, blog, e altro.
- Share it (Condividi) consente di pubblicare il proprio Fooz Card su Facebook, MySpace e altri social network. È anche possibile inviarlo per posta elettronica ai propri amici.

È possibile inviare per posta elettronica la propria Fooz Card agli amici, o pubblicarla su social network e blog e rimanere sempre connessi.

#### Avvio di urFooz

Per avviare urFooz, toccare UrFooz dalla scheda applicazioni.

#### Creazione del proprio urFooz avatar

Se ancora non è stato configurato un su urFooz, toccare il pulsante **Get Started**. Se si possiede un account urFooz, selezionare Sign in e accedere con la propria email e password.

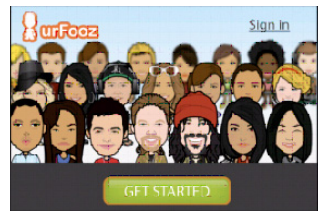

Per iniziare la creazione del proprio avatar, selezionare Sesso, Etnia, Segno zodiacale, Stato civile e Aree di interesse.

Quindi, avviare la personalizzazione dell'avatar. Selezionare Features per scegliere la forma del viso, occhi, naso, bocca e altre caratteristiche del viso. Selezionare Clothing per vestire l'avatar. Selezionare Accessories per scegliere altri elementi ad esempio orecchini, fasce, e qualsiasi altro oggetto per dare un tocco personale al proprio Fooz Avatar. È sufficiente toccare l'immagine per applicare l'elemento all'avatar e vedere sul lato dello schermo un'anteprima dell'aspetto.

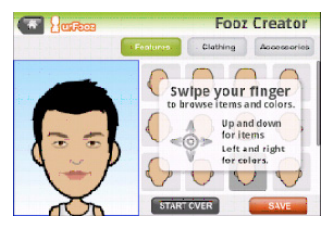

Selezionare **SAVE** e digitare un nome per il proprio Fooz avatar. La schermata successiva chiede di inserire l'indirizzo email, password e le informazioni utente necessarie. L'email e la password inserite verranno utilizzate per accedere all'account urFooz.

#### Gestione del proprio avatar

Una volta creato il proprio Fooz Avatar, andare su Fooz World dove è possibile personalizzare la Fooz Card, o il proprio "profilo portatile".

Selezionare **Profile/Apps** per completare il profilo e inserire altre informazioni, ad esempio segnalibri ai profili di social network e ai preferiti Internet.

Selezionare **Switch Avatar** per cambiare l'avatar predefinito, modificare un avatar esistente, o creare un nuovo avatar.

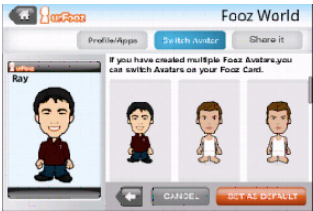

### Condivisione della propria Fooz card e avatar

urFooz consente di condividere la propria Fooz card con gli amici pubblicandola su social network, blog, e siti web; o inviandola per posta elettronica agli amici.

In Fooz World, selezionare Share it (Condividi). Selezionare Post per pubblicare la Fooz card su Facebook o altri social network, o selezionare Email per inviare la propria Fooz card a un amico.

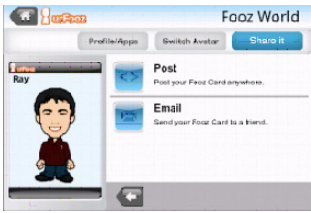

Nota: Fuhu, Spinlets, Spinlet, urFooz, Fooz Avatars, Fooz Creator, Fooz Card, e Fooz World sono marchi o marchi registrati di Fuhu, Inc. negli Stati Uniti e/o altri paesi.

#### Gestione dei contatti

È possibile modificare un contatto, copiare un contatto nella SIM o eliminare un contatto.

- 1. Aprire Contatti dalla schermata home o da Compositore.
- 2. Selezionare e aprire un contatto.
- 3. Premere il pulsante Menu per scegliere tra Modifica contatto, Copia su SIM o Elimina contatto.

### Copiare un contatto dalla SIM alla memoria interna

- 1. Aprire Contatti dalla schermata home o da Compositore.
- 2. Premere il pulsante Menu e toccare Importa contatti.
- 3. Selezionare il contatto che si desidera copiare.
- 4. Scegliere come si desidera creare il contatto.

#### Connessione al PC

È possibile collegare il telefono a un PC utilizzando il cavo USB fornito. Assicurarsi di aver installato i driver presenti nel CD in dotazione prima di collegare il telefono al PC.

Collegare il cavo di sincronizzazione USB mini al connettore USB mini dello smartphone. Collegare il connettore USB client ad una porta USB disponibile del computer.

#### Sincronizzazione del calendario

È possibile sincronizzare il calendario sul telefono con il calendario si Google. Toccare **Calendario** dalla scheda Applicazioni per eseguire il collegamento al calendario Google e sincronizzare gli appuntamenti.

#### Navigazione in Internet

Per navigare in Internet con lo smartphone, è necessario essere collegato alla rete 3G.

Toccare **Browser** nella schermata home per iniziare a navigare. Per aprire un nuovo sito web, premere il pulsante Menu quindi toccare **Apri** per inserire una URL.

#### Riproduzione multimediale

Lo smartphone è dotato di una serie di programmi che possono essere usati per riprodurre i contenuti multimediali.

#### nemoPlayer

Aprire **nemoPlayer** dalla scheda Applicazioni per riprodurre i contenuti multimediali salvati nel telefono.

nemoPlayer consente di ascoltare la musica, visualizzare filmati e immagini nei seguenti formati.

| Тіро                | Formati                   |
|---------------------|---------------------------|
| Riproduzione audio  | MP3, AAC, AMR             |
| Suoneria            | MP3, MIDI, iMelody, WAVE  |
| Registrazione video | 3GP, MPEG-4, H.263        |
| Riproduzione video  | 3GP, MPEG-4, H.263, H.264 |

#### Spinlets

Spinlets fornisce l'accesso alla musica preferita, film, e contenuti televisivi. Scaricare la musica preferita, foto, e video dal cellulare e condividere i Spinlets preferiti su social network, siti web, e altro.

**Nota:** Alcuni contenuti non sono disponibili in tutti i paesi.

#### Avvio di Spinlets

Per avviare l'applicazione Spinlets, toccare **Spinlets** nella scheda applicazioni.

#### Scorrere la galleria Spinlets

È possibile ordinare e cercare i contenuti multimediali per album e generi.

#### Scorrere gli album

Una volta che viene aperto Spinlets, vengono visualizzati gli album in primo piano. Navigare scorrendo il dito orizzontalmente (verso sinistra o destra), e selezionare un album toccandolo.

#### Scorrere i generi

Per scorrere la Galleria per genere, toccare il pulsante **Generi** nell'angolo inferiore sinistro dello schermo. Viene visualizzata una nuova schermata con un elenco di generi. Toccare il genere da visualizzare.

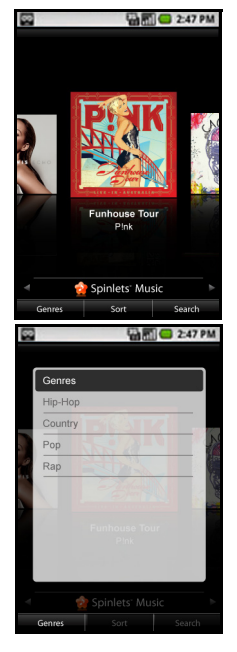

#### Ordina

Per ordinare i Spinlets per Nome, Classifica o Nuovo contenuto, selezionare Ordina nella parte inferiore dello schermo.

#### Cerca

Per cercare un nome specifico nella Galleria, selezionare il pulsante Cerca nell'angolo inferiore destro dello schermo. Digitare il nome di un artista nella casella di ricerca e trovare le possibile corrispondenze.

#### Esplorare i widget Spinlets

Quando viene selezionato un album, viene visualizzato uno Spinlet.

Per riprodurre un brano, selezionare il pulsante **Play** di colore rosso.

Per riprodurre i brani selezionati, selezionare la scheda Musica e scegliere il brano da riprodurre.

Per visualizzare la foto dell'artista, selezionare la scheda Foto.

Per visitare il social network e siti web dell'artista, selezionare le icone nella parte inferiore dello schermo.

#### Condivisione dei propri Spinlets

È possibile condividere gli Spinlets preferiti in due modi.

Per pubblicare lo Spinlet visualizzato nei social network, blog, o altri siti web, toccare **Share it (Condividi)** nell'angolo inferiore destro dello Spinlet. Selezionare Post it e toccare l'icona del social network o blog dove si desidera pubblicare il widget. Accedere all'account del social network o pagina del blog e seguire le procedure.

Un altro modo per condividere gli

Spinlets è tramite la posta elettronica. Selezionare **Share it** (Condividi) nell'angolo superiore destro dello Spinlet, selezionare Send it, e inserire il proprio nome e l'indirizzo di posta elettronica del proprio amico.

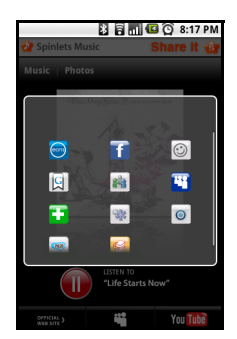

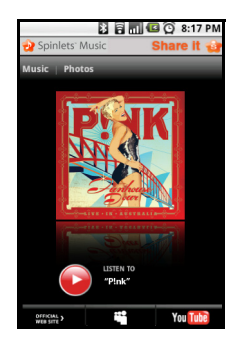

Nota: Fuhu, Spinlets, Spinlet, urFooz, Fooz Avatars, Fooz Creator, Fooz Card, e Fooz World sono marchi o marchi registrati di Fuhu, Inc. negli Stati Uniti e/o altri paesi.

#### Server multimediale digitale

Il telefono può essere utilizzato come server multimediale digitale. Ciò indica che è possibile usare il dispositivo per inviare il contenuto multimediale ad altri dispositivi di intrattenimento domestico.

Per configurare il server multimediale digitale, aprire la scheda Applicazioni e toccare **Server multimediale digitale**.

Sarà necessario attivare **Condividi contenuti** prima di poter iniziare a usare il servizio.

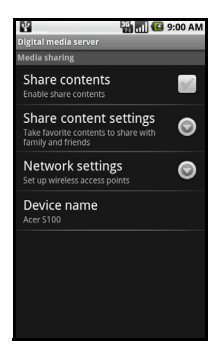

È possibile scegiere di condividere Video, Foto o Playlist da Imp condivisione contenuto.

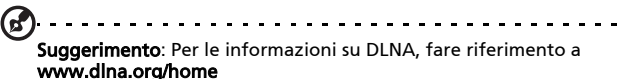

#### Regolazione del volume

Regolare il volume del telefono utilizzando il pulsante del volume sul lato del telefono. In altrenativa, è possibile impostare il **Volume suoneria** e **Volume app. multimediali** aprendo la scheda Applicazioni e andando su **Impostazioni** > **Audio e display**.

#### Impostazione di data e ora

Impostare la date e l'ora aprendo la scheda Applicazioni e andando su **Impostazioni > Data e ora**.

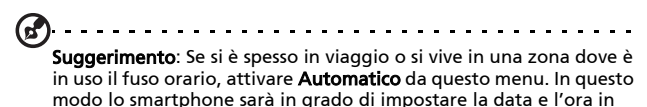

relazione alle informazioni ricevute dalla rete.

#### Impostazione degli allarmi

Sono disponibili sul telefono tre allarmi predefiniti. Per modificare le impostazioni dell'allarme, toccare **Sveglia** nella scheda Applicazioni. È possibile:

- Attiva o disattiva l'allarme.
- Impostare l'orario per l'allarme.
- Impostare una suoneria.
- Attivare o disattivare la vibrazione.
- Impostare in quali giorni ripetere l'allarme.
- Fornire un'etichetta.

#### Modifica delle opzioni per località e testo

Impostare le preferenze per località e lingua di immissione aprendo la scheda Applicazioni e andare su **Impostazioni** > **Lingua e testo**.

#### Gestione delle applicazioni

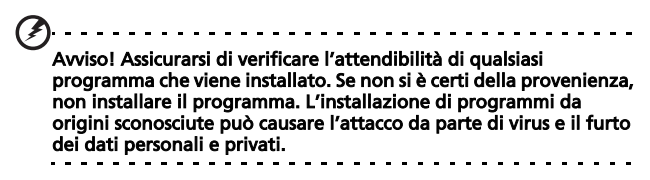

I programmi installati sullo smartphone possono essere rimossi per liberare spazio di memoria. Aprire la scheda Applicazioni e andare su **Impostazioni** > **Applicazioni**.

Da qui è possibile installare i programmi da **Origini sconosciute** e **Gestisci applicazioni**.

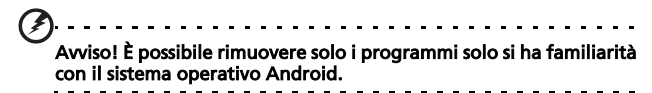

#### Ricezione e installazione delle applicazioni

Lo smartphone utilizza una piattaforma Android open-source. Per ricevere e installare le applicazioni per lo smartphone, è possibile toccare **Market** sulla schermata home per aprire Google marketplace.

**Nota**: Richiede l'uso di un account Gmail/Google.

#### Ripristino dello smartphone

È possibile eseguire un ripristino se lo smartphone non risponde quando sono premuti i tasti oppure se lo schermo è bloccato.

**Nota:** Prima di eseguire il ripristino, assicurarsi che lo smartphone non sia bloccato. Premere un tasto qualsiasi oppure toccare lo schermo per vedere se il telefono risponde.

#### Avvio pulito

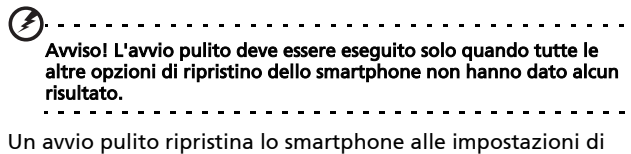

fabbrica.

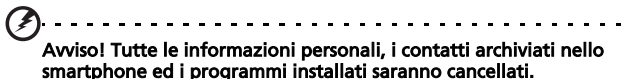

sinar (phone ed i programmi instanati saranno cancenati.

Premere e tenere premuto il pulsante di accensione fino a quando lo smartphone vibra e/o viene visualizzata la schermata con il logo Acer. Premere e tenere premuti i pulsanti Volume su e Volume giù.

# Capitolo 6: Accessori e suggerimenti

Questo capitolo spiega come usare gli accessori dello smartphone e fornisce anche dei suggerimenti utili per usare lo smartphone.

#### Uso dell'auricolare

Lo smartphone è fornito con un auricolare con microfono incorporato per uso a mani libere quando effettuate le chiamate.

Per usare l'auricolare, collegarlo al jack da 3,5 mm sulla parte superiore del telefono.

Quando l'auricolare è collegato, tutto l'audio è trasferito all'auricolare e gli altoparlanti sono esclusi.

- Per rispondere ad una chiamata, premere il pulsante sul microfono.
- Regolare il volume usando il pulsante per alzare/ abbassare il volume sull'auricolare.
- Terminare una chiamata premendo nuovamente il pulsante.

#### Uso di un auricolare Bluetooth

La funzione Bluetooth dello smartphone lo rendono totalmente compatibile con tutti gli auricolari Bluetooth. Questa permette di usare l'unità senza mani (vivavoce) quando si telefona, senza la sconvenienza dei cavi.

## Uso dello smartphone come modem

Nota: Quando lo smartphone viene utilizzato come modem, la connessione dati del dispositivo viene disattivata.

Quando è collegato al PC, lo smartphone può funzionare come un modem usando la rete GPRS, HSDPA o UMTS.

Quando viene inserita la SIM, il telefono si configura automaticamente per usare il servizio GPRS/3G/EDGE dell'operatore.

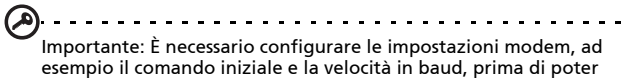

esempio il comando iniziale e la velocità in baud, prima di poter utilizzare lo smartphone come modem. Per i dettagli, contattare l'operatore di rete.

#### Configurazione del modem sul PC

Collegare lo smartphone al PC utilizzando il cavo USB fornito. Assciurarsi di aver installato i driver dal CD in dotazione. Una volta installati i driver, il dispositivo verrà visualizzato in Gestione dispositivi di Windows con il nome Acer USB modem.

#### Se si sta utilizzando Windows XP:

- 1. Aprire Connessioni di rete di Windows e creare una nuova connessione.
- 2. Nella Creazione guidata nuova connessione, scegliere Imposta connessione manualmente.
- 3. Scegliere Connetti usando connessione remota. Selezionare Acer USB modem e fare clic su Avanti.

 Assegnare un nome alla connessione e inserire il numero per la connessione remota, nome utente e password.
Se non si possiedono nome utente o password, lasciare i campi vuoti. Fare clic su Avanti per terminare la configurazione.

#### Se si sta utilizzando Windows Vista o Windows 7:

- 1. Aprire Centro connessioni di rete e condivisione di Windows.
- 2. Scegliere Configura connessione o rete.
- 3. Selezionare Configura connessione remota.
- Inserrire il numero per la connessione remota, nome utente e password. Fare clic su Connetti per terminare la configurazione.

Per eseguire la connessione, fare clic sulla connessione remota.

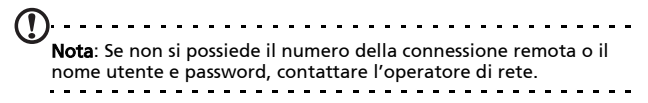

#### Creazione di un nuovo punto di accesso

Quando è necessario aggiungere un altra connessione GPRS/ 3G/EDGE al telefono, richiedere il nome del punto di accesso e le impostazioni (compresi nome utente e password se richiesti) all'operatore di rete.

- Aprire la scheda Applicazione e toccare Impostazioni > Controlli wireless > Reti mobili > Nomi punti di accesso.
- 2. Premere il pulsante Menu e toccare Nuovo APN.
- 3. Inserire le impostazioni per l'APN. Toccare un elemento per regolarlo.
- 4. Una volta terminato premere il pulsante Menu e toccare Salva.

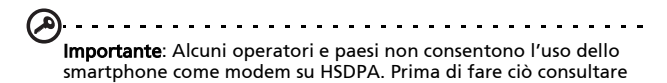

l'operatore.

#### Inserimento di una scheda microSD

Lo smartphone è dotato di un alloggio d'espansione di memoria che accetta schede microSD per aumentare la memoria e la capacità d'archiviazione.

Per le istruzioni appropriate per l'installazione di una scheda micro SD fare riferimento a **"Installazione di una SIM o di una scheda micro SD" a pagina 16**.

### Appendice

#### FAQ, e risoluzione dei problemi

Questa sezione elenca i problemi comuni che si riscontrano con l'uso dello smartphone, ed offre delle semplici risposte e soluzioni a questi problemi.

| Aspetto              | Domanda                                             | Risposta                                                                                                    |
|----------------------|-----------------------------------------------------|----------------------------------------------------------------------------------------------------|
| Audio                | Perché il<br>dispositivo non<br>emette il sonoro?   | Quando l'auricolare è collegato,<br>l'altoparlante è disattivato<br>automaticamente. Scollegare<br>l'auricolare.                                                   |
|                      |                                                     | Controllare non sia stata impostata<br>la funzione Mute.                                                                                                    |
|                      |                                                     | Controllare che il volume non sia<br>impostato sull'impostazione<br>minima.                                                                                        |
| File<br>multimediali | Perché non riesco<br>a visualizzare le<br>immagini? | L'immagine che si cerca di<br>visualizzare potrebbe non essere<br>supportata. Fare riferimento a<br><b>"Multimedia" a pagina 67</b> per altre<br>informazioni.     |
|                      | Perché non riesco<br>a visualizzare i<br>video?     | Il video che si cerca di visualizzare<br>potrebbe non essere supportato.<br>Fare riferimento a <b>"Multimedia" a</b><br>pagina 67 per altre informazioni.          |
|                      | Perché non riesco<br>ad eseguire la<br>musica?      | Il file che si sta cercando di eseguire<br>potrebbe non essere supportato.<br>Fare riferimento a <b>"Multimedia" a</b><br><b>pagina 67</b> per altre informazioni. |

| Aspetto                                      | Domanda                                                                    | Risposta                                                                                                    |
|----------------------------------------------|----------------------------------------------------------------------------|----------------------------------------------------------------------------------------------------|
| Informazioni<br>del sistema e<br>prestazioni | Come controllo la<br>versione del<br>sistema operativo<br>del dispositivo? | Toccare <b>Menu</b> > <b>Impostazioni</b> ><br><b>Informazioni sul telefono</b> per<br>verificare la versione del sistema<br>operativo (Kernel/numero di serie)<br>e altre informazioni sull'hardware<br>e sul software. |
| Alimentazione                                | Impossibile<br>accendere il<br>dispositivo.                                | La batteria potrebbe essere<br>esaurita. Caricare il dispositivo.<br>Fare riferimento a <b>"Caricamento<br/>della batteria" a pagina 16</b> per<br>altre informazioni.                                                   |

#### Altre risorse della Guida

| Per informazioni su:                                                                                  | Fare riferimento a:                                                                                         |
|----------------------------------------------------------------------------------------------------|----------------------------------------------------------------------------------------------------|
| Programmi dello smartphone<br>ed altri programmi che<br>possono essere installati sullo<br>smartphone | Questa Guida all'uso. Il CD fornito in<br>dotazione fornisce una guida in linea<br>per usare lo smartphone. |
| Informazioni aggiornate sullo<br>smartphone                                                           | www.acer.com/                                                                                               |

Richieste d'assistenza

www.acer.com/support/

#### Specifiche

#### Prestazioni

- Qualcomm QSD 8250, 768 MHz
- Memoria di sistema:
  - 256 MB di SDRAM
  - 512 MB di Flash ROM
- Sistema operativo Google Android

#### Display

- TFT-LCD touchscreen capacitivo da 3,5"
- Risoluzione 800 x 480
- Supporta 65K colori

#### Multimedia

- Uscita stereo di qualità CD
- Casse mono 0,5 W (al massimo)
- Microfono omnidirezionale supportato
- Formati supportati

| Тіро                   | Formati                       |
|------------------------|-------------------------------|
| Riproduzione<br>audio  | MP3, AAC, AMR                 |
| Suoneria               | MP3, MIDI, DLS, iMelody, WAVE |
| Registrazione<br>video | 3GP, MPEG-4, H.263            |
| Riproduzione<br>video  | 3GP, MPEG-4, H.263, H.264     |

#### Connettore USB

- Connettore USB mini 10 pin
- USB Slave
- Ingresso potenza CC (5 V, 1 A)

#### Connettività

- Bluetooth 2.0+EDR
- IEEE Wi-Fi 802.11 b/g WLAN
- GSM 850 / 900 / 1800 / 1900
- UMTS 900 / 1900 / 2100
- HSDPA / HSUPA / EDGE / GPRS

#### Fotocamera

- 5 megapixel
- Fuoco automatico

#### Espansione

• Scheda di memoria microSD (fino a 32 GB)

#### Batteria

 Batteria ad alta densità, ricaricabile, ai polimeri di Litio 1350 mAh (sostituibile)

**Nota:** La durata della batteria dipende dal consumo di energia in relazione all'uso delle risorse del sistema. Ad esempio, l'uso costante dell'illuminazione o di applicazioni che richiedono molta energia, accorcerà la durata della batteria tra una ricarica e l'altra.

#### Dimensioni

• Design elegante, leggero e robusto

| Altezza   | 115 mm                            |
|-----------|-----------------------------------|
| Larghezza | 64 mm                             |
| Spessore  | 12,75 mm (13,5 mm con fotocamera) |
| Peso      | <135 g (inclusa la batteria)      |

#### Avvisi e Precauzioni

- Non utilizzare questo prodotto vicino all'acqua.
- Non collocare questo prodotto su di un carrello, supporto o tavolo. Se il prodotto cade si può danneggiare seriamente.

- Le fessure e le aperture servono per la ventilazione e a garantire l'affidabilità del funzionamento del prodotto e per prevenirne il surriscaldamento. Queste aperture non devono essere bloccate o coperte. Non ostruire mai le aperture collocando il prodotto su letti, divani, tappeti, o altre superfici simili. Questo prodotto non deve mai essere collocato nelle vicinanze o sopra radiatori o bocchette del riscaldamento ad aria, e non deve mai essere installato in strutture ad incasso, salvo che sia fornita l'appropriata ventilazione.
- Non inserire mai oggetti di alcun tipo attraverso le fessure della scocca del prodotto poiché potrebbero entrare in contatto con punti in cui sono presenti tensioni pericolose che possono provocare corto circuiti e conseguenti incendi. Non versare mai alcun tipo di liquido sopra o all'interno del prodotto.
- Per evitare danni ai componenti interni e per prevenire la perdita di elettroliti delle batterie, non collocare il prodotto su superfici soggette a vibrazioni.
- Non usare mai questo prodotto quando si fanno attività sportive, allenamenti, o altre condizioni di vibrazione che possono provocare cortocircuiti o danni ed anche il rischio d'esplosione del pacco batteria.

#### ATTENZIONE a quando si ascolta la musica

Attenersi alle istruzioni che seguono per proteggere l'udito.

- Aumentare gradatamente il volume finché si sente in modo chiaro e confortevole.
- Non aumentarlo finché le orecchie non si sono adattate al livello di volume.
- Non ascoltare la musica ad alto volume per periodi prolungati.
- Non alzare il volume per sovrastare i rumori esterni.

• Ridurre il volume se non si riescono a sentire le persone vicine che ci parlano.

#### Informazioni sulle batterie

Questo prodotto usa una batteria ai polimeri di Litio. Non usarla in ambienti umidi, bagnati e/o con alta percentuale d'umidità. Non posizionare, riporre o lasciare il prodotto vicino a sorgenti di calore, in ambienti con alte temperature, alla luce diretta del sole, in un microonde o in contenitori pressurizzati, e non esporlo a temperature superiori ai 60 °C (140 °F). La mancata osservanza di queste istruzioni può provocare la perdita di acido della batteria, il suo surriscaldamento, l'esplosione e l'incendio con conseguenti lesioni e/o danni. Non forare, aprire né smontare la batteria. In caso di perdite dalla batteria e si entra in contatto con i fluidi usciti. sciacquare accuratamente con acqua la parte interessata e rivolgersi ad un medico. Per motivi di sicurezza, e per prolungare la durata della batteria, il caricamento non si attiverà a basse temperature (inferiori a 0 °C/32 °F) o ad alte temperature (superiori a 40 °C/104 °F).

Le massime prestazioni della batteria si ottengono solo dopo tre cicli completi di caricamento e scaricamento. La batteria può essere caricata e scaricata ripetutamente, però col tempo si consumerà. Acquistare una nuova batteria quando si nota che la durata di conversazione e di standby è molto breve. Usare solo batterie approvate da Acer, e ricaricare la batteria solo con caricatori approvati da Acer e progettati appositamente per questo dispositivo.

Scollegare il caricatore dalla presa di corrente e dal dispositivo quando non è in uso. Non lasciare una batteria completamente carica collegata al caricabatterie, perché il sovraccarico ne accorcia la durata. Se lasciata inutilizzata, una batteria completamente carica si scaricherà nel tempo. Se la batteria è completamente scarica, possono passare alcuni minuti prima che l'indicatore di carica appaia sul display oppure prima di poter eseguire una chiamata.

Usare la batteria solamente per gli scopi per cui è intesa. Non utilizzare mai caricatori o batterie che sono danneggiati.

Non cortocircuitare la batteria. Il cortocircuito accidentale può accadere quando oggetti metallici, come monete, fermagli o penne entrano a contatto diretto con i terminali positivo (+) e negativo (-) della batteria. (Questi ultimi assomigliano a delle lamine di metallo sulla batteria.) Questo succede quando, ad esempio, si porta in tasca o in borsa una batteria di scorta. Il cortocircuito dei terminali può danneggiare la batteria o l'oggetto con cui entra in contatto.

Lasciare la batteria in luoghi caldi o freddi, come all'interno di un'automobile d'estate o d'inverno, ridurrà la sua capacità e durata. Cercare di mantenere sempre la batteria a temperature comprese tra 15 °C e 25 °C (59 °F e 77 °F). Il dispositivo la cui batteria è calda o fredda potrebbe non funzionare temporaneamente, anche se la batteria è completamente carica. Le prestazioni della batteria sono particolarmente limitate in temperature sotto il punto di congelamento.

Non smaltire mai le batterie nel fuoco, perché possono esplodere. Anche le batterie danneggiate possono esplodere. Smaltire le batterie attenendosi alle normative locali. Riciclare quando possibile. Non smaltire nei rifiuti urbani.

#### Sostituzione del pacco batteria

Lo smartphone usa batterie al Litio. Usare batterie dello steso tipo di quello in dotazione al prodotto per la sostituzione. L'utilizzo di altre batterie può provocare incendi o esplosioni. Avviso! Le batterie possono esplodere se utilizzate in modo non corretto. Non smontare o smaltire le batterie nel fuoco. Tenere lontano dalla portata dei bambini. Attenersi alle norme locali per lo smaltimento delle batterie usate.

#### Atre informazioni sulla sicurezza

Il dispositivo ed i suoi adeguamenti possono contenere parti di piccole dimensioni. Tenerli fuori della portata dei bambini.

#### Ambiente operativo

Avviso! Per ragioni di sicurezza, spegnere tutti i dispositivi wireless o di trasmissione radio quando si usa lo smartphone nelle seguenti condizioni. Questi dispositivi possono includere, senza limitazione: WLAN, Bluetooth e/o 3G.

Ricordarsi di seguire tutte le regolamentazioni in vigore nella propria zona e di spegnere sempre il dispositivo guando il suo uso è proibito, oppure quando può provocare interferenze o pericoli. Usare il dispositivo solo nelle sue normali posizioni operative. Questo dispositivo soddisfa i requisiti sulle esposizioni RF quando è usato in modo normale, e quando sia il dispositivo sia la sua antenna si trovano ad una distanza minima di 1,5 centimetri (5/8") dal corpo. Non coprire l'antenna con oggetti metallici e collocare il dispositivo lontano dal corpo alla distanza descritta in precedenza. Per trasmettere i file di dati o i messaggi, questo dispositivo necessita di una connessione di buona qualità alla rete. In alcuni casi, la trasmissione dei file di dati o dei messaggi può essere posposta finché non è disponibile tale connessione. Assicurarsi di attenersi alle istruzioni riguardo alle distanze finché non è completata la trasmissione. Parti del dispositivo sono magnetiche.
I metalli possono essere attratti dal dispositivo, e le persone che indossano apparecchi acustici non dovrebbero avvicinare il dispositivo all'orecchio con l'apparecchio acustico. Non collocare carte di credito o altri supporti magnetici vicino al dispositivo, perché le informazioni archiviate andrebbero perse.

#### Apparecchiature mediche

Il funzionamento di tutte le attrezzature a trasmissione radio, compresi i cellulari, può interferire con la funzionalità delle attrezzature mediche. Consultare un medico o il produttore dell'apparecchiatura medica per determinare se è adeguatamente schermata dalle energie RF esterne, o in caso si abbiano altre domande. Spegnere il dispositivo in istituti ospedalieri quando le indicazioni apposte in queste aree istruiscono a farlo. Gli ospedali o le cliniche che possono usare attrezzature che possono essere sensibili alle trasmissioni RF esterne.

**Pacemaker.** I produttori di pacemaker raccomandano di mantenere una distanza minima di 15,3 centimetri (6") tra i dispositivi wireless ed il pacemaker per evitare potenziali interferenze col pacemaker. Queste raccomandazioni sono coerenti con la ricerca indipendente e le raccomandazioni della Wireless Technology Research. I portatori di pacemaker devono attenersi a quanto segue:

- Tenere sempre il dispositivo ad una distanza superiore ai 15,3 centimetri (6") dal pacemaker.
- Non trasportare il dispositivo vicino al pacemaker quando è acceso. Se si sospettano interferenze, spegnere il dispositivo e rimuoverlo.

**Protesi acustiche.** Alcuni dispositivi digitali wireless possono interferire con alcune protesi acustiche. In caso di interferenze, consultare il fornitore di servizi.

### Veicoli

I segnali RF possono influenzare i sistemi elettronici dei veicoli, installati in modo inappropriato o non adequatamente schermati, come il sistema elettronico d'iniezione, il sistema elettronico che previene lo slittamento delle gomme (blocco delle ruote), il sistema elettronico di controllo della velocità ed il sistema di airbag. Per altre informazioni, controllare col produttore del veicolo, o il suo rappresentate, riguardo a tutte le attrezzature che sono state aggiunte. Solo il personale qualificato può riparare il dispositivo o installarlo in un veicolo. Installazioni o riparazioni eseguite male possono essere pericolose e possono annullare la garanzia applicabile al dispositivo. Controllare regolarmente che tutte le attrezzature wireless del veicolo siano montate e funzionino in modo appropriato. Non immagazzinare o trasportare liguidi infiammabili, gas, o materiali esplosivi nello stesso scomparto in cui sono riposti il dispositivo, sue parti o accessori. Per i veicoli attrezzati di airbag, ricordarsi che gli airbag si gonfiano con grande potenza. Non collocare oggetti, comprese attrezzature sia portatili sia wireless, nella zona di esplosione dell'airbag. Se l'attrezzatura wireless del veicolo è installata in modo inappropriato, e l'airbag si gonfia, si possono subire lesioni gravissime. L'uso del dispositivo sugli aerei è proibito. Spegnere il dispositivo prima di salire a bordo dell'aereo. L'uso di dispositivi wireless in aereo può essere pericoloso al funzionamento dell'aereo, può disturbare la rete telefonica e può essere illegale.

### Ambienti potenzialmente esplosivi

Spegnere il dispositivo quando ci si trova in aree con atmosfera potenzialmente esplosiva ed attenersi a tutte le segnalazioni ed indicazioni. Le atmosfere potenzialmente esplosive includono le aree dove di norma è richiesto di spegnere il motore del veicolo. In queste aree le scintille possono provocare esplosioni o incendi provocando lesioni o anche la morte. Spegnere il dispositivo nelle stazioni di rifornimento vicino alle pompe del carburante. Osservare le istruzioni sull'uso delle attrezzature radio nei depositi, magazzini e zone di distribuzione del carburante, negli impianti chimici o in zone dove sono in corso operazioni di detonazione. Le zone con aria potenzialmente esplosiva sono spesso, ma non sempre, chiaramente segnalate. Includono sottocoperta delle navi, impianti chimici di trasferimento o stoccaggio, veicoli a gas (come metano e propano) e aree dove l'aria contiene sostanze chimiche oppure particelle come granelli, pulviscolo o polveri metalliche.

Osservare tutti i divieti. Non usare il dispositivo mentre sono in corso esplosioni.

# Chiamate d'emergenza

Importante: I telefoni cellulari, compreso questo dispositivo, funzionano usando i segnali radio, le reti wireless, le linee telefoniche e funzioni programmate dall'utente. Per questo motivo, non è garantita la connessione in tutte le condizioni. Non si deve mai fare affidamento solo sui dispositivi wireless per comunicazioni importanti come le emergenze mediche.

Se sono in uso determinate funzioni, potrebbe essere necessario disattivarle prima di poter eseguire una chiamata d'emergenza. Consultare questa guida o l'operatore di rete per altre informazioni.

Quando si effettua una chiamata d'emergenza, dare tutte le informazioni necessarie il più accuratamente possibile. Il dispositivo wireless potrebbe essere l'unico mezzo di comunicazione sulla scena di un incidente. Non terminare la chiamata finché non è dato il consenso a farlo.

# Informazioni sullo smaltimento ed il riciclaggio

Non smaltire questa attrezzatura elettronica insieme ai rifiuti urbani.

Per ridurre l'inquinamento ed assicurare la più alta protezione dell'ambiente globale, usare i sistemi di riciclaggio. Per altre informazioni sulle regolamentazioni WEEE (Rifiuti di Apparecchiature Elettriche ed Elettroniche) visitare il sito www.acer-group.com/public/Sustainability/ sustainability01.htm

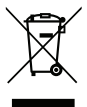

#### Avviso sul mercurio

Per i proiettori o prodotti elettronici che contengono uno schermo o monitor LCD/CRT:

le lampadine all'interno di questo prodotto contengono mercurio e devono essere riciclate o smaltite in base alle leggi locali, regionali e statali. Per altre informazioni, mettersi in contatto con la Electronic Industries Alliance all'indirizzo **www.eiae.org**. Per informazioni specifiche sulla lampada, vedere il sito <u>www.lamprecycle.org</u>.

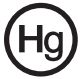

## Prendersi cura dello smartphone

- NON graffiare lo schermo dello smartphone. Tenere pulito lo schermo. Quando si lavora con lo smartphone, usare le dita o le unghie. Non usare normali penne o matite o altri oggetti appuntiti sulla superficie dello schermo.
- NON esporre lo smartphone a pioggia o a umidità. Non permettere all'acqua di penetrare nei circuiti dai tasti del pannello frontale o dagli slot di espansione. In generale, trattare lo smartphone come qualsiasi altro telefono cellulare o altro piccolo dispositivo elettronico.
- NON fare cadere lo smartphone né sottoporlo a forti impatti. Non infilare lo smartphone nella tasca posteriore dei pantaloni.
- 4. NON esporre lo smartphone a temperature estreme. Ad esempio: non lasciare lo smartphone sul cruscotto di una macchina parcheggiata al sole d'estate o quando le temperature sono sotto lo zero. Inoltre, tenerlo lontano da riscaldatori e altre sorgenti di calore.
- 5. NON usare o posizionare lo smartphone in luoghi polverosi, umidi o bagnati.
- 6. **USARE** un panno morbido e umido per pulire lo smartphone. Se la superficie dello schermo si sporca, pulirla con un anno morbido inumidito con una soluzione diluita di detergente per vetri.
- 7. NON esercitare pressioni sulla superficie dello schermo, diversamente si può rompere.

## Normative sulla sicurezza

# Conforme alle normative Russe sulla certificazione

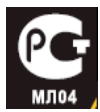

#### Dichiarazione sui pixel degli schermi LCD

L'unità LCD è prodotta con tecniche di produzione ad alta precisione. Nondimeno, alcuni pixel potrebbero non accendersi oppure apparire come punti neri o rossi. Questo fenomeno non ha effetti sulle immagini registrate e non costituisce un guasto.

#### Disposizioni sui dispositivi radio

**Nota**: Le disposizioni che seguono sono solo per i modelli con WLAN e/o Bluetooth.

#### Generale

Questo prodotto è conforme agli standard sulle frequenze radio e sulla sicurezza di qualsiasi paese o zona in cui l'uso della comunicazione radio è stato approvato. In base alle configurazioni, questo prodotto potrebbe o non potrebbe contenere dispostivi per la comunicazione radio (come moduli WLAN e/o Bluetooth). Le informazioni che seguono sono per prodotti con tali dispositivi.

### Canali di operazione wireless in diversi domini

| America del Nord | 2,412-2,462 GHz | Dal canale 01 al canale 11 |
|------------------|-----------------|----------------------------|
| Giappone         | 2.412-2.484 GHz | Dal canale 01 al canale 14 |
| ETSI Europa      | 2,412-2,472 GHz | Dal canale 01 al canale 13 |

# Francia: Bande di frequenza wireless ristrette

Alcune aree della Francia presentano una banda di frequenza ristretta. Nel peggiore dei casi, la massima potenza autorizzata per l'utilizzo in ambienti chiusi è:

- 10 mW per l'intera banda 2,4 GHz (2400 MHz -2483,5 MHz)
- 100 mW per le frequenze tra 2446,5 MHz e 2483,5 MHz

Nota: I canali dal 10 al 13 operano nella banda compresa tra 2446,6 MHz e 2483,5 MHz.

Le possibilità per l'utilizzo all'aperto sono le seguenti: Sui terreni pubblici o su proprietà private di persone pubbliche, l'utilizzo è soggetto a una procedura di autorizzazione preliminare da parte del Ministro della difesa, con una potenza massima autorizzata di 100 mW nella banda 2446,5 -2483,5 MHz. L'utilizzo all'aperto su terreno pubblico non è consentito.

Nei dipartimenti elencati di seguito, per l'intera banda 2,4 GHz:

- la massima potenza autorizzata per l'utilizzo in ambienti chiusi è 100 mW
- la massima potenza autorizzata per l'utilizzo all'aperto è 10 mW

Dipartimenti nei quali è consentito l'utilizzo della banda 2400 - 2483,5 MHz con una potenza isotropa radiata equivalente inferiore a 100 mW in ambienti chiusi e a 10 mW all'aperto:

| 01 Ain Orientales    | 02 Aisne           | 03 Allier                |
|----------------------|--------------------|--------------------------|
| 05 Alte Alpi         | 08 Ardenne         | 09 Ariege                |
| 11 Aude              | 12 Aveyron         | 16 Charente              |
| 24 Dordogna          | 25 Doubs           | 26 Drome                 |
| 32 Gers              | 36 Indre           | 37 Indre et Loire        |
| 41 Loir et Cher      | 45 Loret           | 50 Manica                |
| 55 Meuse             | 58 Nievre          | 59 Nord                  |
| 60 Oise              | 61 Orne            | 63 Puy Du Dome           |
| 64 Pirenei atlantici | 66 Pirenei         | 67 Basso Reno            |
| 68 Alto Reno         | 70 Haute Saone     | 71 Saone et Loire        |
| 75 Parigi            | 82 Tarn et Garonne | 84 Vaucluse              |
| 88 Vosgei            | 89 Yonne           | 90 Territorio di Belfort |
| 94 Valle della Marna |                    |                          |

Questi requisiti possono essere sottoposti a modifiche nel tempo e potrebbe essere possibile utilizzare la scheda LAN wireless in altre aree della Francia. Per essere sempre aggiornati, controllare il sito ART (www.art-telecom.fr).

Nota: La scheda WLAN trasmette a meno di 100 mW ma a più di 10 mW.

#### Informazioni sul certificato (SAR)

Questo dispositivo soddisfa i requisiti UE (1999/519/EC) sulla limitazione all'esposizione del pubblico ai campi elettromagnetici per proteggere la salute.

I limiti sono parte delle più ampie raccomandazioni per la protezione del pubblico. Queste raccomandazioni sono state sviluppate e controllate da organizzazioni scientifiche indipendenti sulla base di valutazioni approfondite di studi scientifici. Per garantire la sicurezza di tutte le persone, indipendentemente dall'età e dallo stato di salute, i limiti hanno dei grandi margini di sicurezza.

Prima che i dispositivi radio possono essere messi in circolazione, deve essere confermata la loro conformità alle leggi Europee o ai limiti imposti; solo dopo può essere applicato il marchio CE.

L'unità di misura del limite del Concilio Europeo raccomandato per i telefoni cellulari è il "SAR" (Specific Absorption Rate). Questo limite SAR è di 2,0 W/kg, su una media di 10 g di tessuto corporeo. Soddisfa i requisiti della ICNIRP (International Commission on Non-Ionizing Radiation Protection) ed è stato incluso nello standard Europeo EN 50360 per i dispositivi radio mobili. Le disposizioni SAR per i telefoni cellulari sono in linea con lo standard Europeo EN 62209-1. Il valore SAR massimo è calcolato sul livello massimo di emissioni su tutte le bande di frequenza del telefono cellulare. Durante l'uso, il livello SAR effettivo è solitamente di gran lunga inferiore al livello massimo, perché i telefoni cellulari funzionano su livelli diversi. Trasmettono solo col livello necessario per raggiungere la rete. In generale, si applica quanto segue: più si è vicini al ripetitore, inferiore è il livello di trasmissione del telefono cellulare. Il valore SAR testato di questo dispositivo è il seguente:

| CE               |                  | NCC              |                  |  |
|------------------|------------------|------------------|------------------|--|
| Testa (P/kg 10g) | Corpo (P/kg 10g) | Testa (P/kg 10g) | Corpo (P/kg 10g) |  |
| 0,725            | 1,14             | 0,725            | NA               |  |

#### Avviso NCC

警語

經型式認證合格之低功率射頻電機,非經許可,公司、商號或使用者均不得 擅自變更頻率,加大功率或變更原設計之特性及功能 低功率射頻電機之使用不得影響飛航影響安全及干擾合法通信,經發現有干

擾現象時,應立即停用,並改善至無干擾時方得繼續使用 前項合法通信,指一電信法規定作業之無線電通信低功率射頻電機需忍受合 法通信或工業,科學及醫療用電波輻射性電機設備之干擾,減少電磁波影響,

請妥適使用

#### Avviso batteria agli ioni di litio

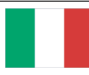

ATTENZIONE! Rischio di esplosione della batteria se sostituita in modo errato. Sostituire la batteria con un una di tipo uguale o equivalente consigliata dalla fabbrica. Non disperdere le batterie nell'ambiente.

VORSICHT! Explosionsgefahr bei unsachgemäßen Austausch der Batterie. Ersatz nur durch denselben oder einem vom Hersteller empfohlenem ähnlichen Typ. Entsorgung gebrauchter Batterien nach Angaben des Herstellers.

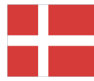

ADVARSELI! Lithiumbatteri - Eksplosionsfare ved fejlagtig håndtering. Udskiftning må kun ske med batteri af samme fabrikat og type. Levér det brugte batteri tilbage til leverandøren.

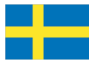

VARNING! Explosionsfara vid felaktigt batteribyte. Använd samma batterityp eller en ekvivalent typ som rekommenderas av apparattillverkaren. Kassera använt batteri enligt fabrikantens instruktion.

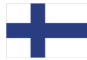

VAROITUS! Paristo voi räjähtää, jos se on virheellisesti asennettu. Vaihda paristo ainoastaan laitevalmistajan sousittelemaan tyyppiin. Hävitä käytetty paristo valmistagan ohjeiden mukaisesti.

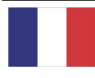

ATTENTION ! Il y a danger d'explosion s'il y a remplacement incorrect de la batterie. Remplacer uniquement avec une batterie du mère type ou d' un type équivalent recommandé par le constructeur. Mettre au rebut les batteries usagées conformément aux instructions du fabricant.

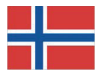

ADVARSEL! Eksplosjonsfare ved feilaktig skifte av batteri. Benytt samme batteritype eller en tilsvarende type anbefalt av apparatfabrikanten. Brukte batterier kasseres i henhold til fabrikantens instruksjoner.

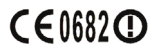

Acer Incorporated

Date: September 3, 2009

#### **Declaration of Conformity**

We, Acer Incorporated, of 8F., No. 88, Sec. 1, Hsin Tai Wu Rd. Hsichih Taipei Hsien 221, Taiwan Declare under sole responsibility that the product: Model: S100 Description: Smart HandHeld

To which this declaration relates, is in conformity with the following standards and/ or other normative documents:

- •EN 301 511 V9.0.2
- •EN 300 328 V1.7.1
- •EN 301 908-1/ -2 V3.2.1
- EN 300 440-1 V1.4.1/ EN300 440-2 V1.2.1
- •EN 301 489-1 V1.8.1/ -3 V1.4.1/ -7 V1.3.1/ -17 V1.3.2/ -24 V.1.4.1
- EN 55022:2006+ A1:2007 Class B; EN 55024:1998/A1:2001/A2:2003
- ●EN 60950-1: 2006
- •EN 50332-1:2000/ -2: 2003
- •EN 50360:2001/ EN 62209-1:2006/ EN62311:2008/ OET65C

We hereby declare that the above named product is in conformance to all the essential requirements of the R&TTE Directive (99/5/EC) issued by the Commission of the European Community.

The conformity assessment procedure referred to in Article 10 and detailed in Annex [IV] of directive 1999/5/EC has been followed related to Articles

- R&TTE Article 3.1 (a) Health and Safety
- R&TTE Article 3.1 (b) EMC
- R&TTE Article 3.2 Spectrum Usage

with the involvement of the following Notified Body:

CETECOM, Untertuerkheimer Str. 6 – 10 66117 Saarbruecken Identification mark: 0682 (Notified Body) CE

The technical documentation relevant to the above equipment will be held at:

Acer Incorporated 8F., No. 88, Sec. 1, Hsin Tai Wu Rd. Hsichih Taipei Hsien 221, Taiwan Authorized Person:

5.1.1.0

Name: Harriot Lee

| Α                       |    |
|-------------------------|----|
| Accensione              | 17 |
| altoparlante            | 28 |
| В                       |    |
| Batteria                |    |
| Caricamento             | 16 |
| Informazioni            | 68 |
| Bluetooth               |    |
| Auricolare              | 61 |
| Connessioni             | 43 |
| С                       |    |
| Chiamate                |    |
| opzioni su schermo      | 27 |
| Rispondere              | 27 |
| schermata chiamate      | 27 |
| Terminare               | 28 |
| Connettività            | 67 |
| Connettore USB          | 67 |
| Contatti                |    |
| Aggiungere e modificare | 46 |
| Chiamare i contatti     | 26 |
| cronologia chiamate     | 26 |
| J D                     |    |
| design                  | 68 |
| Display                 | 67 |
| F                       | -  |
| FAQ                     | 65 |

| Fotocamera          |    |
|---------------------|----|
| Acquisire video     | 37 |
| Formati supportati  | 37 |
| Icone ed indicatori | 35 |
| Informazioni        | 68 |
| scattare una foto   | 37 |
| G                   |    |
| GPRS                | 62 |
| Guida               |    |

| Risorse                           | 66       |
|-----------------------------------|----------|
| I                                 |          |
| Indicatori LED                    | 14       |
| IVI                               |          |
| Messaggi MMSN                     | 31       |
|                                   | ~~       |
| Normative sulla sicurezza         | .68      |
| Numeri internazionali<br><b>P</b> | 27       |
| nosta elettronica                 | 33       |
| Prosta cictarioni                 | 66       |
| R                                 | 00       |
| Risoluzione dei problemi          | 65       |
| S                                 |          |
| Scheda SD                         | 64       |
| Informazioni                      | 68       |
| Software                          |          |
|                                   | 60       |
|                                   | 00       |
| Specifiche                        | 60       |
| spinlets                          | 53       |
| Т                                 |          |
| tastiera su schermo               | 18       |
| Telefono                          |          |
| Conneccioni /1                    | 13       |
| Connessioni                       | 40       |
|                                   | 44       |
| U                                 |          |
| urFooz                            | 48       |
| V                                 |          |
| vedute                            |          |
| lato sinistro                     | 14       |
| Volume                            |          |
| Regolazione                       | 56       |
| W                                 |          |
|                                   | <b>-</b> |
| Windows Media Player              | .53      |